|  | Part #<br>BMS1-SC-401-6M | Compatible Models<br>NC199 DVC<br>NCC199 CDV<br>NCC300 DV |  |
|--|--------------------------|-----------------------------------------------------------|--|

| Potential dangers from accidents during installation and use are divided into the following two categories. Closely observe these warpings, they are critical to your safety. |                                                                                                    |  |  |  |
|----------------------------------------------------------------------------------------------------|----------------------------------------------------------------------------------------------------|--|--|--|
|                                                                                                    | WARNING indicates a potentially hazardous situation which, if not avoided, could result<br>in death or serious injury. |  |  |  |
|                                                                                                    | CAUTION indicates a potentially hazardous situation which, if not avoided, may result in                               |  |  |  |

#### Requests to Installers

🕂 WARNING

In order to use this product safely, read this installation manual carefully and follow the installation instructions.

- Failures and damage caused by erroneous work or work not as instructed in this manual are not covered by the warranty.
- Refer to installation manual attached to the appliance as well.

 1. Included Accessories
 2

 2. Required Accessories
 2

 3. Introduction
 2

 4. Parts Description
 3

 5. Installation
 4

 6. Additional BMS Features
 9

 7. BMS Specifications and Troubleshooting
 11

 8. Connecting the System Controller
 13

 9. System Controller to Heater Wiring Diagram
 16

- Check that installation was done in accordance with this Installation Manual upon completion.
- After completion of installation, be sure to hand this Installation Manual to the customer.

minor or moderate injury.

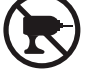

 When you fasten the screws on the terminals (Warning lamp terminal and so on),do not use electric drivers, impact drivers and so forth. Tightening with excessive force may cause the terminals to be damaged and lead to failures.

#### Contents

| 10. Remote Button and Display Overview           | 17   |
|--------------------------------------------------|------|
| 11. Remote Initial Setup                         | 19   |
| 12. Recirculation Pump Timer Setup               | 23   |
| 13. System Check Button                          | 25   |
| 14. Maintenance Monitors and Additional Settings | 26   |
| 15. Additional Remote Features                   | . 28 |
| 16. Additional System Controller Features        | 30   |
| 17. System Design, Gas, and Water piping         | 34   |
| 18. Followup Service                             | 38   |
|                                                  |      |
|                                                  |      |

If at any time during the installation and setup of this product you have questions or concerns, please contact Noritz America Engineering & Service at 866-766-7489 or visit http://support.noritz.com/.

-1-

## 1. Included Accessories

Check for any missing items before starting installation.

| Part                                   | Shape           | Qty | Part                                | Shape | Qty |
|----------------------------------------|-----------------|-----|-------------------------------------|-------|-----|
| Installation Manual<br>(this document) |                 | 1   | Strap-On Thermistor<br>Sensors      |       | 2   |
| Insulated Cords                        | \$~ <b>O</b> \$ | 2   | Ground Wire                         | ~~~~  | 1   |
| Power Supply<br>(24 Volts)             | <i>40</i>       | 1   | Insulated Cord<br>Connector Adaptor | .).C. | 1   |

## 2. Required Accessories

| Name                                             | Usage                                                                                                    | Qty          |
|--------------------------------------------------|----------------------------------------------------------------------------------------------------|--------------|
| Mounting Screws                                  | Enclosure Mounting                                                                                                    | 4            |
| Remote Controller-RC-9018M                       | Always necessary                                                                                                    | 1            |
| Remote controller cord<br>RC-Cord10<br>RC-Cord26 | -The communication cord between the system controller and the remote controller can<br>be lengthened to maximum of 450 feet<br>-The communication cord between the system controller and each water heater can<br>be lengthened to maximum of 45 feet | 1 per heater |

## 3. Introduction

Introduction to the System Controller with BMS

### Overview

The System Controller with BMS comprises of two components: the System Controller and the BMS device. This manual is intended to provide instruction for the installation and features of the System Controller and BMS device.

This manual is divided into 7 main sections

- 1. Mounting the enclosure.
- 2. BMS device protocol configuration.
- 3. Additional features of the BMS device
- 4. Connecting the System Controller
- 5. Initial Programming of the RC-9018M remote controller
- 6. Additional features of the RC-9018M remote controller and the SC-401-6M system controller
- 7. Plumbing diagrams and general information about water and gas piping.

#### Basic Operation

The System Controller with BMS is used to combine 1-6 Noritz heaters into a single "Multi-unit system." The system controller stages units on and off based on hot water demand and rotates their operation to ensure even usage. It also has two additional modes which optimize the system for operation with a recirculation line or storage tank. The BMS device provides "operational status", "fault warning", inlet and outlet temperature readings and optional external power ON/OFF control via Building Automation or Building Management Systems.

## 4. Parts Description

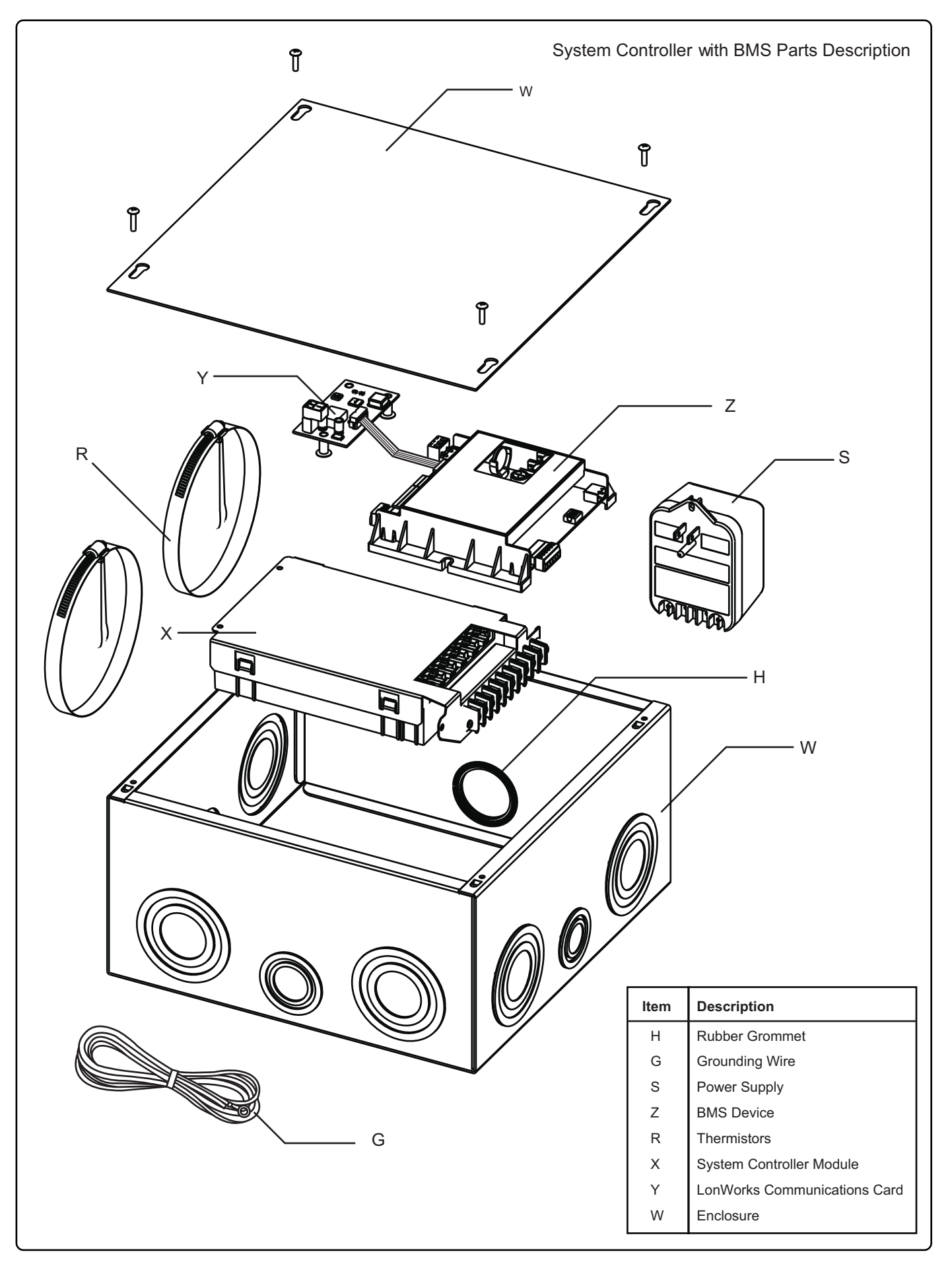

## 4. Parts Description

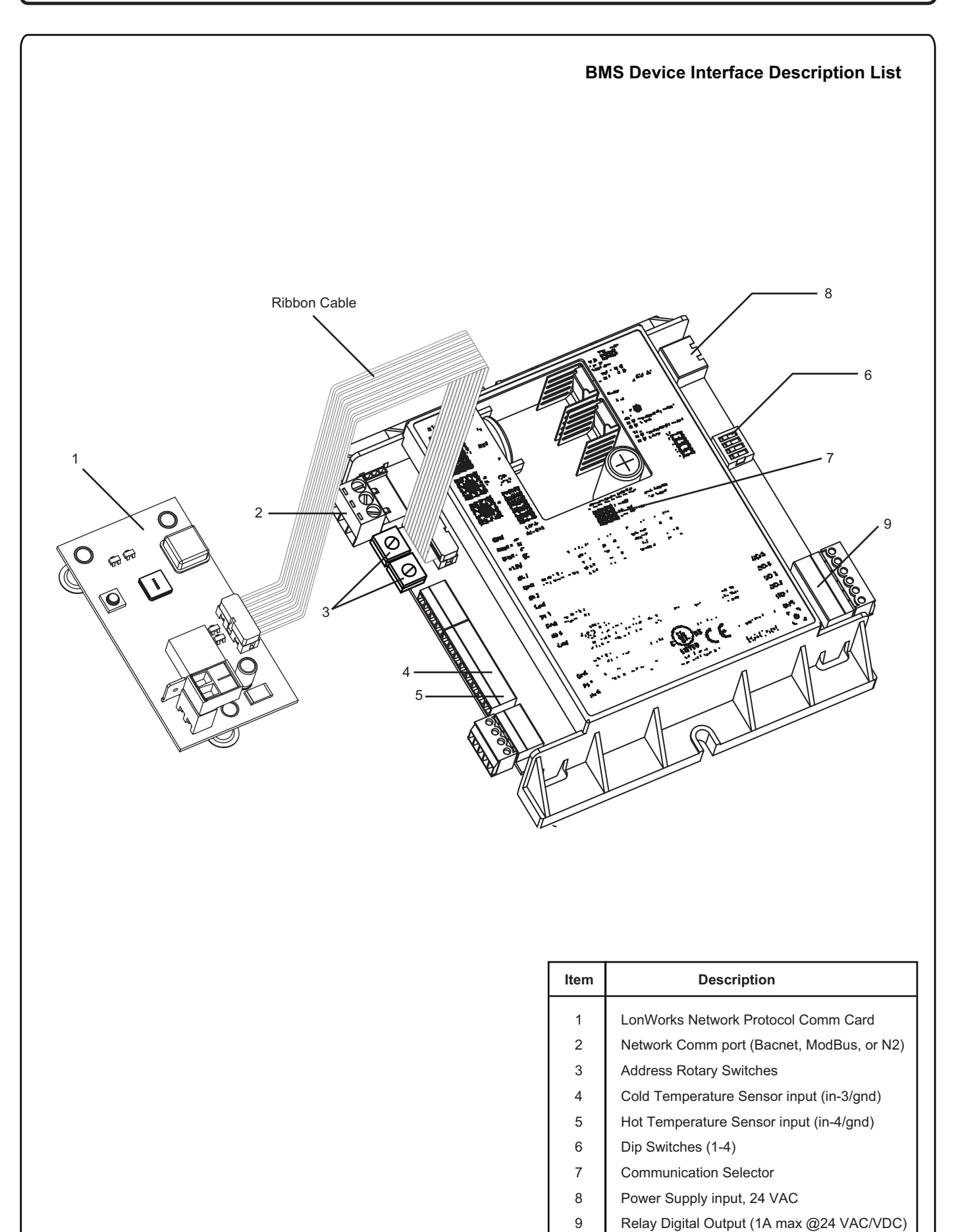

## 5. Installation

### Securing to the wall

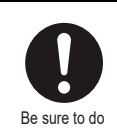

The weight of the device will be applied to the wall. If the strength of the wall is not sufficient, reinforcement must be done to prevent the transfer of vibration.

• Do not drop or apply unnecessary force to the device when installing. Internal parts may be damaged and may become highly dangerous.

• Install indoors away from moisture on a vertical wall. Ensure that it is level.

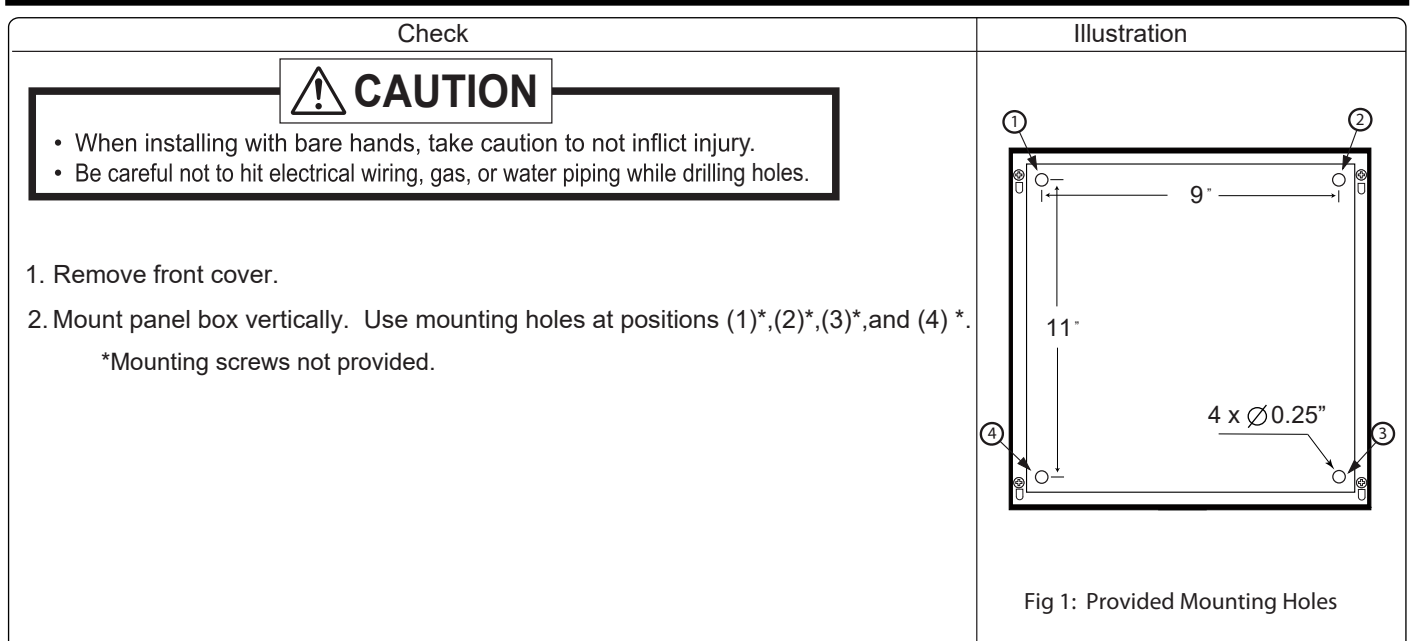

Electrical Wiring

Consult a qualified electrician for the electrical work.

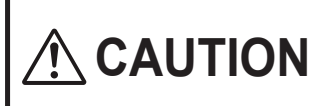

Do not connect electrical power to BMS device and to all water heaters (do not turn ON the power supply) before all electric wiring is completed. Otherwise, electric shock or failure of BMS device, the water heater, and system controller may occur.

This appliance must be electrically grounded in accordance with local codes, or in the absence of local codes, with the National Electrical Code, ANSI/NFPA 70. In Canada, the latest CSA C22.1 Electrical Code. Field wiring to be performed at time of appliance installation.

# 

Electrical Shock Hazard

Do not turn power on until electrical wiring is finished. Disconnect power before servicing. Failure to do so may result in death or serious injury from electrical shock.

CAUTION

Label all wires prior to disconnection when servicing controls. Wiring errors can cause improper and dangerous operation. Verify proper operation after servicing.

Ground

Do not connect the ground to the city water or gas piping. Do not tie the ground to a telephone line.

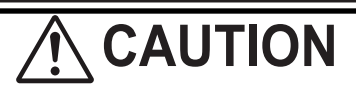

Electrostatic discharge can affect electronic components. Take precautions to prevent electrostatic discharges from personnel or hand tools during the system controller installation and servicing to protect the product's electronic control.

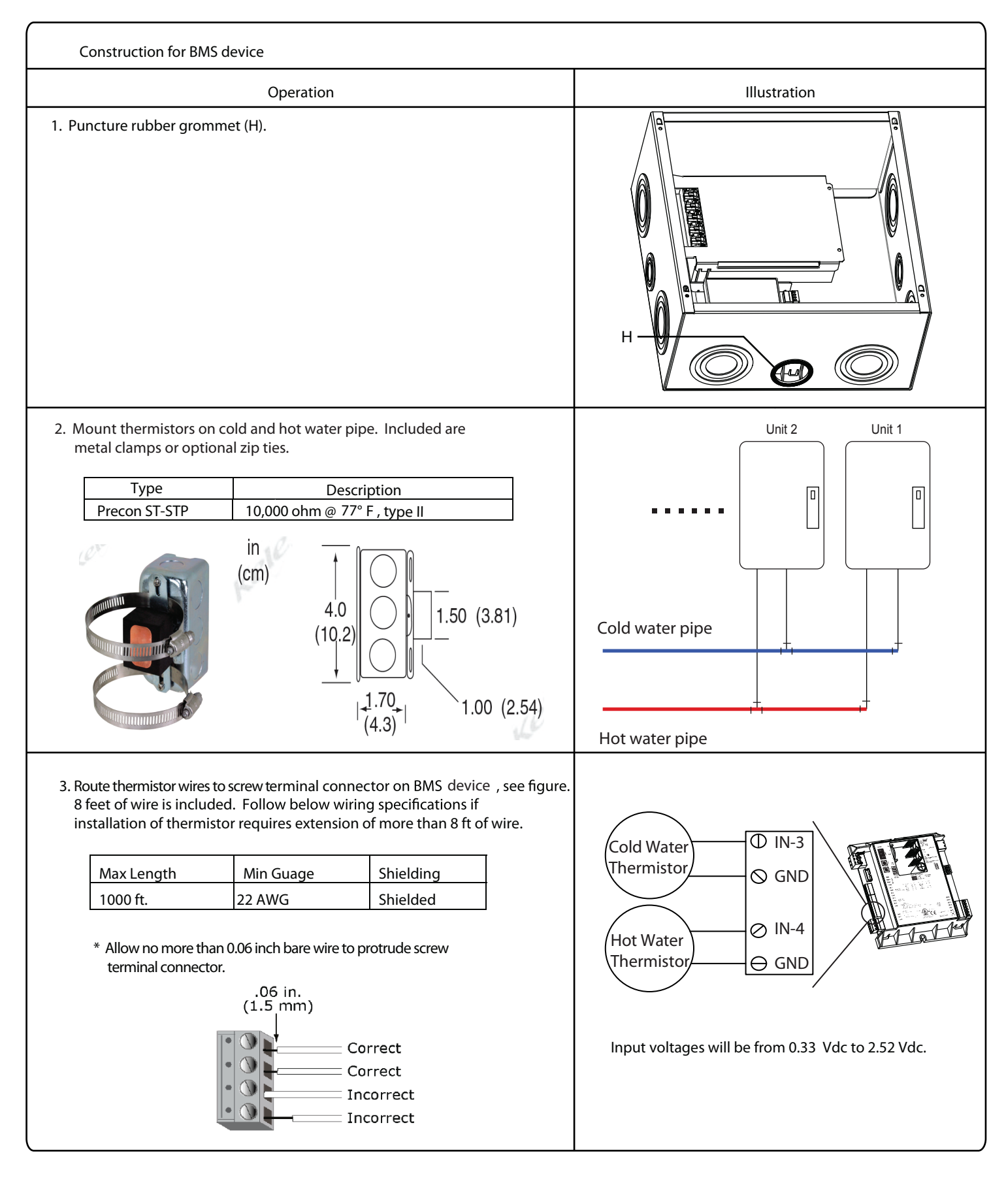

BMS device network connection and configuration should only be performed by the site integrator or BAS/BMS administrator.

4. LonWorks is the default BMS device protocol setting. Connect to the lonwork network using the comm port on the Lon card (Y) then skip to step 6. Otherwise, continue to step 5.1 to configure protocols: BACnet ARC156, BACnet MS/TP, Modbus, or N2.

| Protocol | Wiring Specifications                                                                                                    | Comm Port                                              |
|----------|----------------------------------------------------------------------------------------------------|--------------------------------------------------------|
| Lonworks | <ul> <li>Compatible with TP/FT-10<br/>channels using FTT- 10 and/or<br/>FTT-10A Free Topology<br/>Transceivers and LPT- 10 Link<br/>Power Transceivers</li> <li>supports polarity insensitive free<br/>topology star, bus, daisy- chain,<br/>loop, or mixed topology wiring</li> <li>Echelon 78 kbps bit rate free<br/>topology twisted pair</li> </ul> | Lon Card: 2<br>position<br>pluggable screw<br>terminal |

5.1 BMS device protocol configuration if other than LonWorks. Note: Power should be disconnected before setting switches or jumpers.

| 5.1.1. Set | "Communications | Selector" | iumper on | BMS device.   |
|------------|-----------------|-----------|-----------|---------------|
| 5.1.1.500  | communications  | Jerector  | Jumper on | Divis acvice. |

| Protocol     | Communication Selector Jumper |
|--------------|-------------------------------|
| BACnet       |                               |
| ARC156       | BACnet over ARC156            |
| BACnet MS/TP | EIA- 485                      |
| LonWork      | EIA- 485                      |
| Modbus       | EIA- 485                      |
| N2           | EIA- 485                      |
|              |                               |

5.1.2. Select protocol and baud rate via dipswitches 1,2,3, & 4

| Protocols                 | Sw3 | Sw4 |
|---------------------------|-----|-----|
| BACnet MS/TP              | off | off |
| N2                        | on  | off |
| Modbus                    | off | on  |
| Option Card<br>(Lonworks) | on  | on  |

| Baud Rate        | Sw1 | Sw2 |
|------------------|-----|-----|
| 9600             | off | off |
| 19.2k            | off | on  |
| 38.4k (Lonworks) | on  | off |
| 76.8k            | on  | on  |

5.1.3. Select address using rotary switches.
Set the Ten's (10's) switch to the tens digit of the address, and set the Ones (1's) switch to the ones digit.
Ex. If the modules address is 01, point the arrow on the Tens (10's) switch to 0 and the arrow on the Ones (1's) switch to 1. Default address factory set at "01."

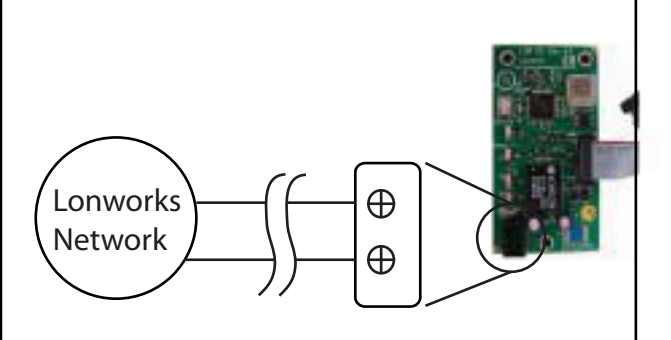

**Communications Selection** 

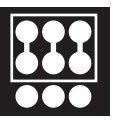

EIA-485

**Communications Selection** 

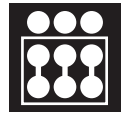

BACnet over ARC156

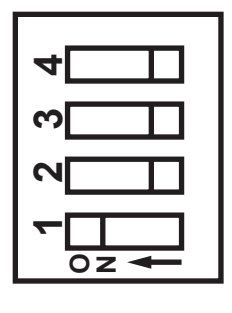

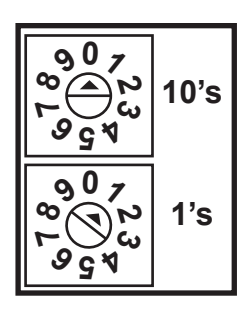

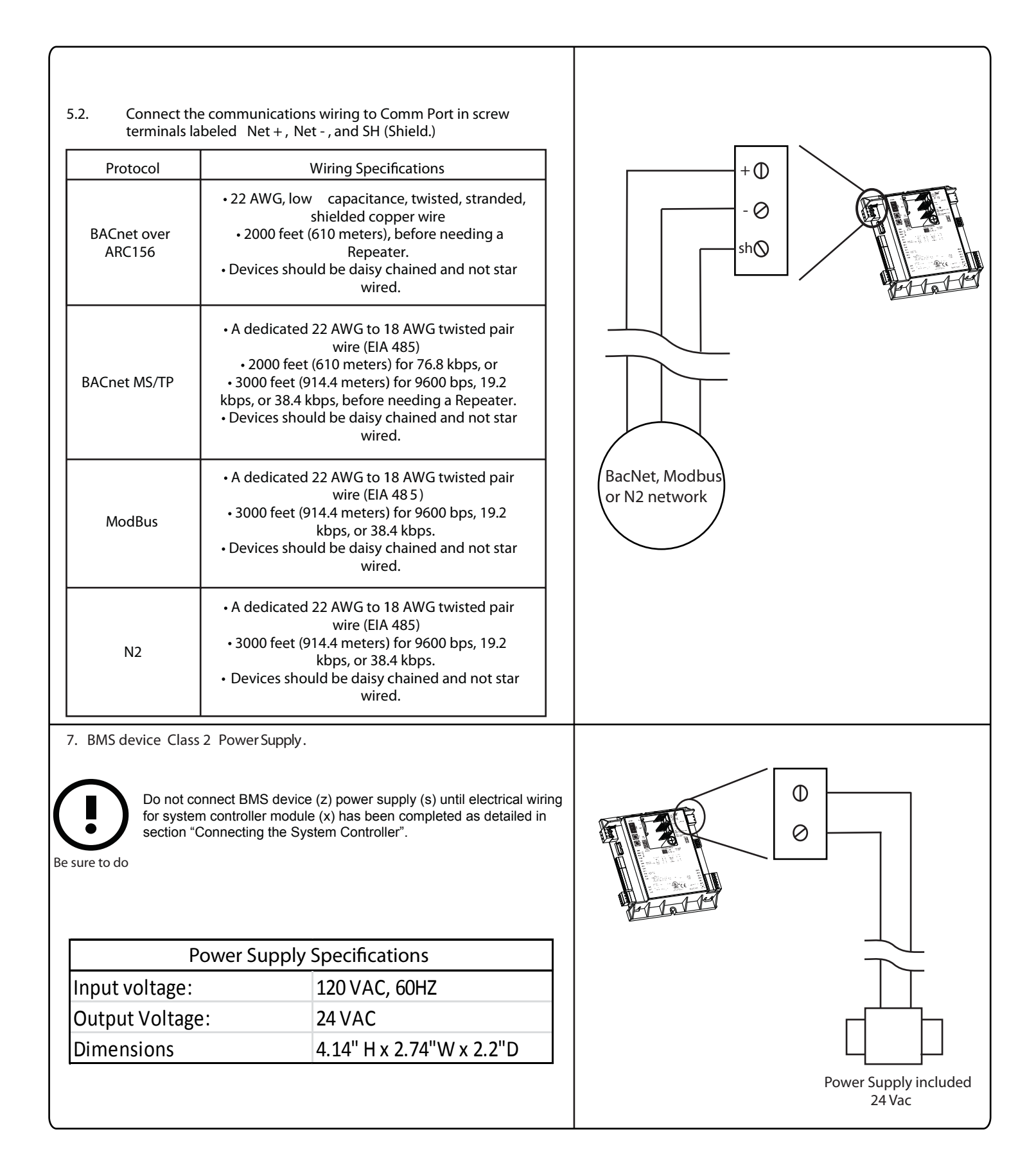

#### Protocol Mapping

- The below describes protocols BACnet, Lonworks, Modbus, and N2 Input/Output variables; used by building management systems site integrators / administrators for programming of system status monitoring and system control.
- Variables Inlet Temperature Calibration, Inlet Temperature, Outlet Temperature Calibration, and Outlet Temperature are defined in units of degrees Fahrenheit.
- Variables "Inlet Temperature Calibration", and "Outlet Temperature Calibration" allow calibration of temperature readings when pipe surface temperature is different from water flow temperature. Default value is zero.

| Addition of negative numbers is allowed. i.e. 60+(-5)=55 |                           |         |              |                                                 |                       |   |                         |                  |
|----------------------------------------------------------|---------------------------|---------|--------------|-------------------------------------------------|-----------------------|---|-------------------------|------------------|
| LonWorks Protocol Mapping                                |                           |         |              |                                                 |                       |   |                         |                  |
| Bacnet Object Description                                |                           |         |              | Lonworks Network Variable Description           |                       |   |                         | ı                |
| Point Name                                               | Name                      | Type:ID | Read<br>Only | Read<br>Only SNVT # SNVT Element<br># Direction |                       |   |                         | NV Name          |
| Inlet Temp<br>Calibration                                | inlet_temp_calibration_1  | AV:3    |              | 6                                               | SNVT_count_inc<br>(9) | 0 | Input (non-<br>polling) | nvilnletTempCal  |
| Inlet<br>Temperature                                     | inlet_temperature_1       | AV:1    | ✓            | 3                                               | SNVT_temp_p<br>(105)  | 0 | Output (non-<br>polled) | nvolnletTemp     |
| Outlet Temp<br>Calibration                               | outlet_temp_calibration_1 | AV:4    |              | 7                                               | SNVT_count_inc<br>(9) | 0 | Input (non-<br>polling) | nviOutletTempCal |
| Outlet<br>Temperature                                    | outlet_temperature_1      | AV:2    | ✓            | 4                                               | SNVT_temp_p<br>(105)  | 0 | Output (non-<br>polled) | nvoOutletTemp    |
| Fault                                                    | fault_1                   | BV:3    | <b>~</b>     | 2                                               | SNVT_count_inc<br>(9) | 0 | Output (non-<br>polled) | nvoUnitFault     |
| Status                                                   | status_1                  | BV:2    | $\checkmark$ | 1                                               | SNVT_count_inc<br>(9) | 0 | Output (non-<br>polled) | nvoUnitStatus    |
| Unit Start / Stop                                        | unit_start_stop_1         | BV:1    |              | 5                                               | SNVT_count_inc<br>(9) | 0 | Input (non-<br>polling) | nviStartStop     |

| 1.1.1. |                                                                                                |
|--------|------------------------------------------------------------------------------------------------|
| i.e. i | f "Inlet temperature" thermistor = 60 deg F , and variable "Inlet Temperature Calibration" = 5 |
| t      | then variable "Inlet Temperature" = 65 deg F. (60+5=65).                                       |
| •      | ddition of momentum provides a classical in $OO(C)$                                            |

| Modbus Protocol Mapping |                           |         |               |                |          |
|-------------------------|---------------------------|---------|---------------|----------------|----------|
| BACnet 0                | Object Description        |         | Modbus Regist | er Description |          |
| Point Name              | Name                      | Type:ID | Read<br>Only  | Object Type    | Register |
| Inlet Temp Calibration  | inlet_temp_calibration_1  | AV:3    |               | float value    | 40001    |
| Inlet Temperature       | inlet_temperature_1       | AV:1    | ✓             | float value    | 40003    |
| Outlet Temp Calibration | outlet_temp_calibration_1 | AV:4    |               | float value    | 40005    |
| Outlet Temperature      | outlet_temperature_1      | AV:2    | ✓             | float value    | 40007    |
| Fault                   | fault_1                   | BV:3    | ✓             | discrete in    | 10001    |
| Status                  | status_1                  | BV:2    | ✓             | discrete in    | 10002    |
| Unit Start / Stop       | unit_start_stop_1         | BV:1    |               | discrete out   | 1        |

| N2 Protocol Mapping        |                           |         |              |             |    |
|----------------------------|---------------------------|---------|--------------|-------------|----|
| BACn                       | et Object Description     |         | N2 ID I      | Description |    |
| Point Name                 | Name                      | Type:ID | Read<br>Only | Туре        | ID |
| Inlet Temp<br>Calibration  | inlet_temp_calibration_1  | AV:3    |              | data float  | 1  |
| Inlet Temperature          | inlet_temperature_1       | AV:1    | <            | data float  | 2  |
| Outlet Temp<br>Calibration | outlet_temp_calibration_1 | AV:4    |              | data float  | 3  |
| Outlet Temperature         | outlet_temperature_1      | AV:2    | <            | data float  | 4  |
| Fault                      | fault_1                   | BV:3    | ✓            | binary in   | 1  |
| Status                     | status_1                  | BV:2    | ✓            | binary in   | 2  |
| Unit Start / Stop          | unit_start_stop_1         | BV:1    |              | binary out  | 1  |

-9-

## 6. Additional Features

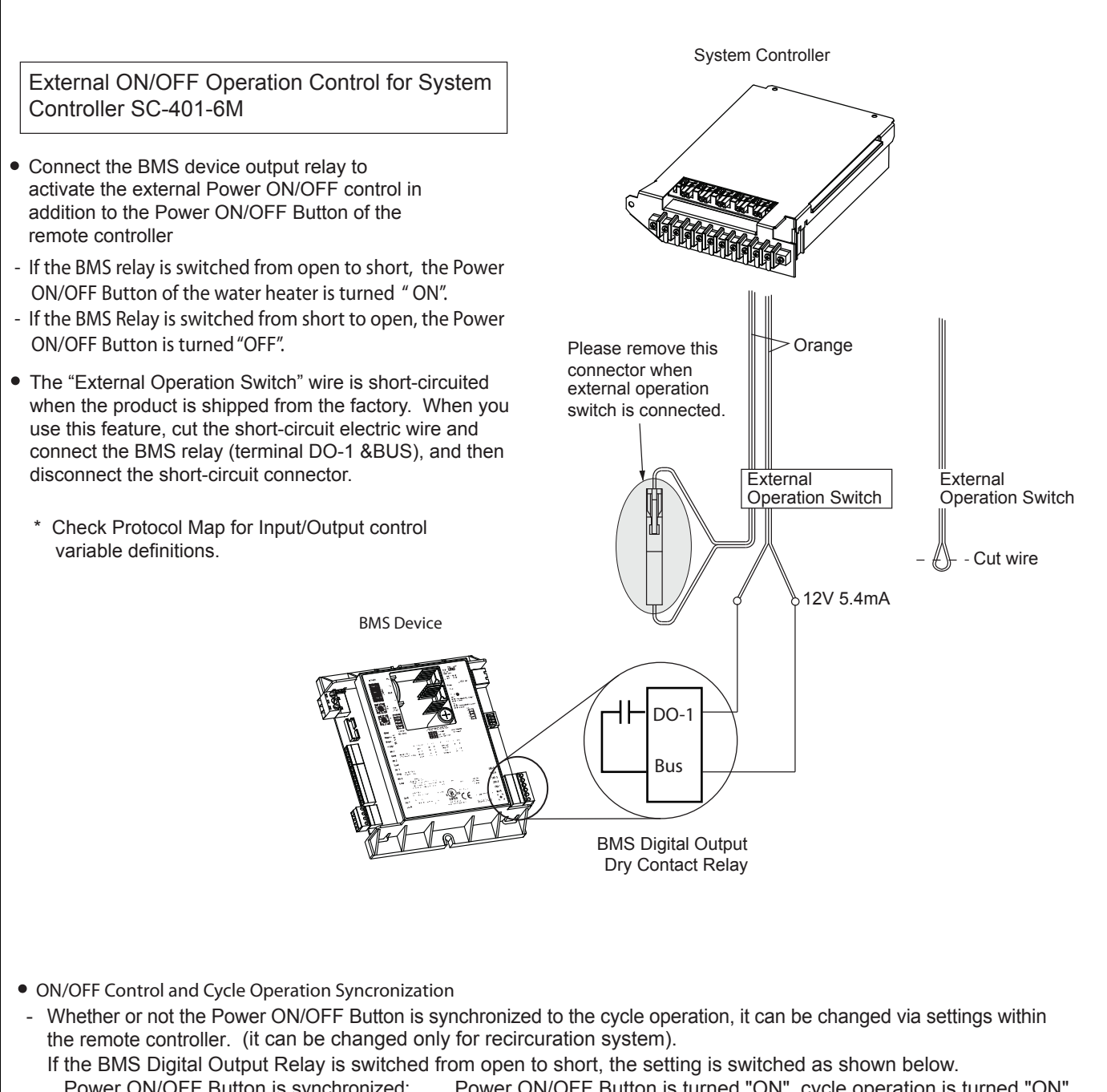

Power ON/OFF Button is synchronized: Power ON/OFF Button is turned "ON", cycle operation is turned "ON" Power ON/OFF Button is not synchronized: only Power ON/OFF Button is turned "ON"

### • BMS Device Specifications

| Power                         | 24 Vac, 50-60 Hz, 20 VA power consumption. Single Class 2 source only, 100 VA or less                                                              |
|-------------------------------|----------------------------------------------------------------------------------------------------|
| Comm Port                     | 3 pin port configurable for ARC156 (BACnet-over-ARC156) or EIA-485 communications (BACnet ms/tp,Modbus, or N2)                                     |
| Digital Output                | Relay contacts rated at 1 A max. @ 24 Vac/Vdc                                                                                                    |
| Battery                       | 7-year Lithium CR2032 battery provides 22,500 hours of intermittent use or 6 months continuous use when engaged for data retention.                |
| Status Indicators             | LED's indicate status of communications, running, errors, and power.                                                                               |
| Environmental Operating Range | 0- 130 deg F (-17.8 to 54.4 deg C), 10-90% relative humidity, non-<br>condensing                                                                   |
| BACnet Support                | Conforms to the Advanced Application Controller (B-AAC) Standard<br>Device Profile as defined in ANSI/ASHRAE Standard 135-2004<br>(BACnet) Annex L |
| Listed By                     | UL-916 (PAZX), cUL-916(PAZX7),FCC Part 15- Subpart B-Class A, CE<br>EN50082-1997                                                                   |

## • LonWorks Card Specifications

| Network Polarity                                             | Polarity insensitive                                                                                                    |
|--------------------------------------------------------------|----------------------------------------------------------------------------------------------------|
| Wiring                                                       | <ul> <li>Supports polarity insensitive free topology star,bus,daisy-<br/>chain,loop,or mixed topology wiring.</li> <li>Echelon 78 kbps bit rate free topology twisted pair on 2 position<br/>pluggable screw terminal</li> </ul> |
| Status Indicators                                            | LED's indicate status of communications, running, errors and power.                                                                                                    |
| FT3120 Smart Transceiver<br>FT X-1 Communication Transformer | Compatible with TP/FT-10 channels using FTT-10 and/or FTT-10A Free Topology Transceivers and LPT-10 Link Power Transceivers                                                                                                    |
| Environmental Operating Range                                | -40 to 150 deg F (-40 to 65.6 deg C), 10-95% relative humidity, non-<br>condensing                                                                                                    |
| Listed By                                                    | UL 916 and C22.2 No. 205-M1983 (cUL for Canada)                                                                                                    |

## • Compliance

| FCC Compliance    | This equipment has been tested and found to comply with the limits for a Class A digital device, pursuant to Part 15 of the FCC Rules. These limits are designed to provide reasonable protection against harmful interference when the equipment is operated in a commercial environment, this equipment generates, uses, and can radiate radio frequency energy and, if not installed and used in accordance with the instruction manual, may cause harmful interference to radio communications. Operation of this equipment in a residential area is likely to cause harmful interference in which case the user will be required to correct the interference at his own expense. CAUTION: Changes or modifications not expressly approved by the responsible party for compliance could void the user's authority to operate the equipment. |
|-------------------|----------------------------------------------------------------------------------------------------|
| BACnet Compliance | BACnet is a registered trademark of ASHRAE. ASHRAE does not<br>endorse,approve or test products for compliance with ASHRAE<br>standards. Compliance of listed products to requirements of ASHRAE<br>Standard 135 is the responsibility of the BACnet manufactureres<br>Association (BMA). BTL is a registered trademark of the BMS                                                                                                    |
| CE Compliance     | WARNING: This is a Class A product. In a domestic environment, this product may cause radio interference in which case the user may be required to take adequate measures.                                                                                                    |

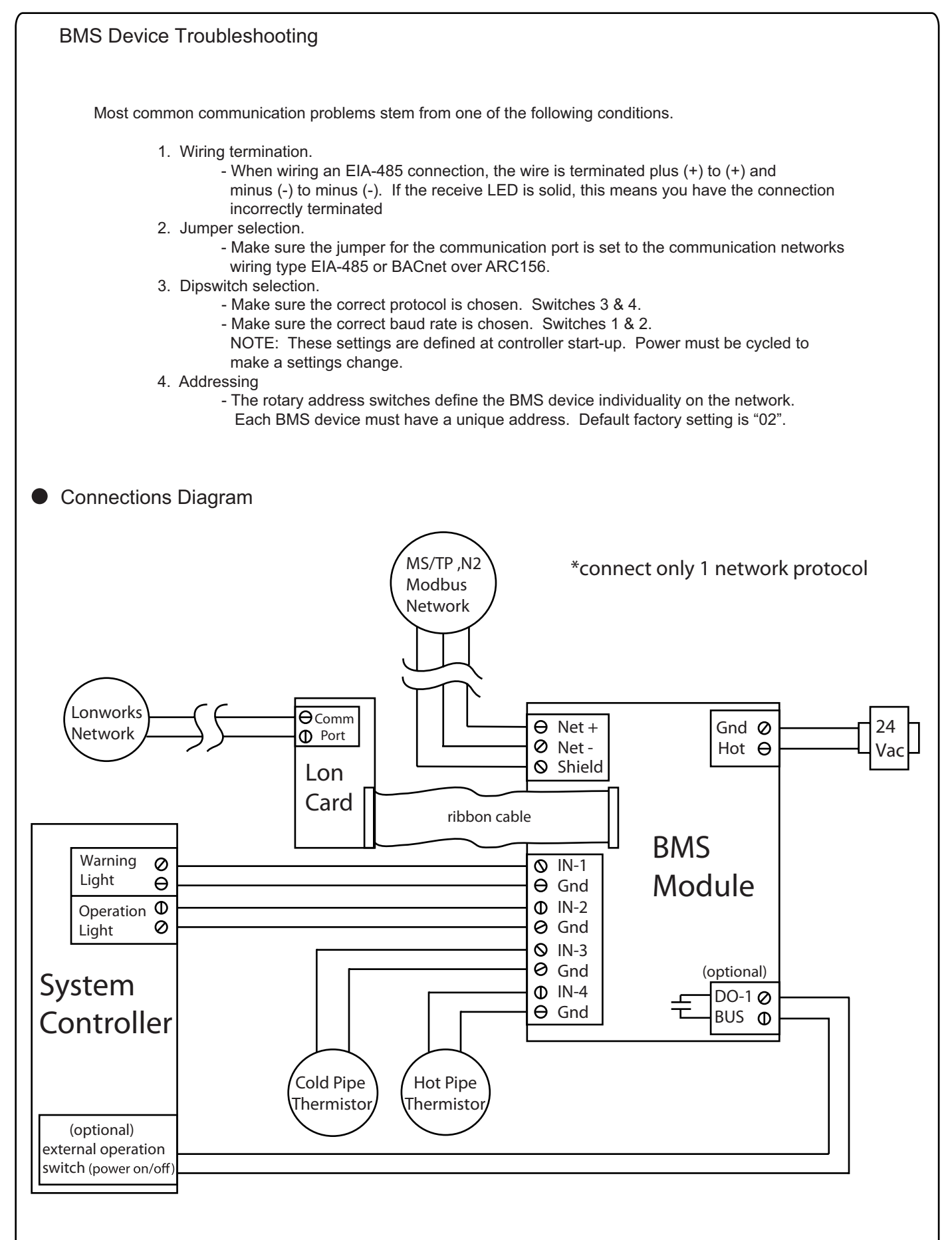

If at any time during the installation and setup of this product you have questions or concerns, please contact Noritz America Engineering and Service at 866-766-7489 or visit http://support.noritz.com

#### Electrical Wiring

Consult a qualified electrician for the electrical work.

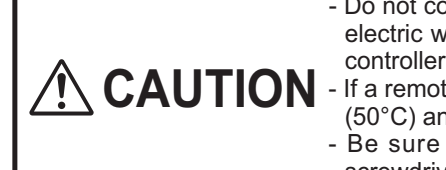

- Do not connect electrical power to all water heaters (do not turn ON the power supply) before all electric wiring is completed. Otherwise, electric shock or failure of the water heater and system controller may occur.

CAUTION
 If a remote controller cord is not connected, the temperature of the water heater is fixed to 120°F
 (50°C) and high-temperature hot water is discharged. So check it is surely connected.
 Be sure to tighten the screw to the terminal block manually and do not use an electric

screwdriver or impact driver. Otherwise, the terminal block may be damaged.

This appliance must be electrically grounded in accordance with local codes, or in the absence of local codes, with the National Electrical Code, ANSI/NFPA 70. In Canada, the latest CSA C22.1 Electrical Code.

Caution: Label all wires prior to disconnection when servicing controls. Wiring errors can cause improper and dangerous operation. Verify proper operation after servicing.

Field wiring to be performed at time of appliance installation.

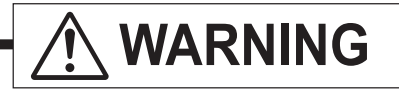

Electrical Shock Hazard

Do not turn power on until electrical wiring is finished. Disconnect power before servicing. Failure to do so may result in death or serious injury from electrical shock.

#### Ground

- · Connect a grounding wire comes from the system controller to unit 1.
- An electrician should do this work.
- Do not connect the ground to the city water or gas piping. Do not tie the ground to a telephone line.

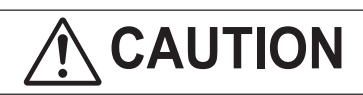

Electrostatic discharge can affect electronic components. Take precautions to prevent electrostatic discharges from personnel or hand tools during the system controller installation and servicing to protect the product's electronic control.

#### • When two or more multi-unit systems are installed in parallel

One remote controller is necessary for each multi-unit system (i.e. 3 multi-unit systems will require 3 system controllers and 3 remote controllers). Each system will have separately wired remote controller cords.

### For the combined use pattern

### A. When there is no circulation pipe (standard type)

| Number of units | System controller | Remote controller |
|-----------------|-------------------|-------------------|
| 1 to 6          | SC-401-6M         | RC-9018M          |

#### B. When there is a circulation pipe

| Condition                                                                          | Number of units | System controller | Remote controller |
|------------------------------------------------------------------------------------|-----------------|-------------------|-------------------|
| Recirculation type<br>(circulation heat-retention with external pump)              | 1 to 6          | SC-401-6M         | RC-9018M          |
| Storage Tank Recirculation type<br>(circulation heat-retention with external pump) | 1 to 6          | SC-401-6M         | RC-9018M          |

#### Basic Operation

The SC-401-6M system controller is used to combine 1 to 6 Noritz heaters into a single "multi-unit system" The system controller stages units on and off based on hot water demand and rotates their operation to ensure even usage. It also has two additional modes which optimize the system for operation with a recirculation line or storage tank.

#### Unit Staging

Staging allows the multi-unit system to track hot water demand from the minimum flow rate of a single unit up to the maximum output of several units. When the primary firing heater reaches ~50% of its maximum output, the system controller activates the next unit in the system. When both these units reach ~50% of their maximum output, a third unit is activated and so on. The SC- 01-6M may also be configured to activate two heaters during primary firing to allow for rapid initial hot water demand.

#### Unit Rotation

The SC-401-6M system controller rotates operation of the primary firing heater every 8 hours of combustion time or up to 24 hours of plug-in time. This helps to ensure even usage of all units.

| UNIT1 | UNIT2 | UNIT3 | UNIT4 | UNIT5 | UNIT6    |
|-------|-------|-------|-------|-------|----------|
| 1st   | 2nd   | 3rd   | 4th   | 5th   | 6th      |
|       |       |       |       |       | Rotation |
| 6th   | 1st   | 2nd   | 3rd   | 4th   | 5th      |
|       |       | -     |       | -     | Rotation |
| 5th   | 6th   | 1st   | 2nd   | 3rd   | 4th      |
|       |       |       |       |       | Rotation |
| 4th   | 5th   | 6th   | 1st   | 2nd   | 3rd      |

#### • System Selection

The SC-401-6M allows the user to select two additional system types: "Recirc" and "Tank recirc." These settings optimize performance with recirculation and storage tank systems, and allow the system controller to operate one or two pumps.

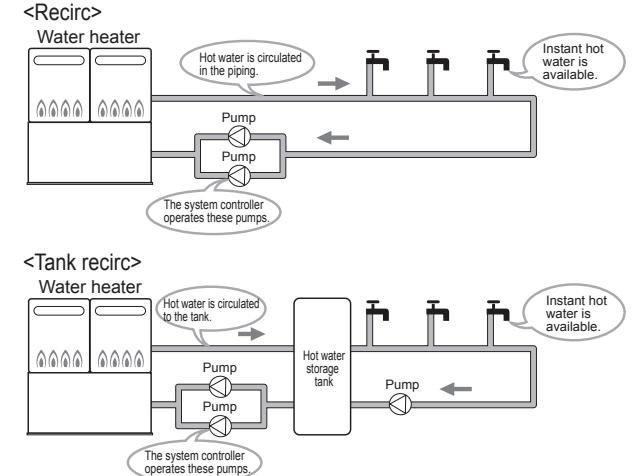

\* These diagrams are for illustration purposes only.

### For NC199 and NCC199 series

## Open the cover of the external remote controller cord terminal block of each water heater.

| Operation     Operation     Illustration     Operation     Illustration     Illustration     Illustratinte down     Illustration     Illustrat                                                                                       | Construction work for unit 1 (Water heater to which remote                                                                                                    | controller is attached)                                                                                                    |
|----------------------------------------------------------------------------------------------------|----------------------------------------------------------------------------------------------------|----------------------------------------------------------------------------------------------------|
| <ul> <li>Connect the remote controller cord to the external remote controller cord terminal block. (Refer to the remote controller cord terminal block. (Refer to the remote controller cord terminal block. (Refer to the remote controller cord terminal block. (Refer to the remote controller cord terminal block. (Refer to the remote controller. "Refer to the installation manual.</li> <li>Connect the connector 90 (while) from the P.C.B. of the water heater. (Connector 90 (while) from the system controller.</li> <li>I) Install the other and of the cord to the system controller. (connector 90 (while) from the system controller.</li> <li>Connect the connector B (while) from the system controller. Terminal 'that comes from the system controller.</li> <li>Connect the connector B (while) insulated cord. Install cord to the connector B (while) labeled 'to D.</li> <li>I) the the remaining insulated cord. Install cord to the connector B (while) insulated 'to D.</li> <li>Connect the connector B (while) insulated cord. Install cord to the connector B (while) insulated 'to D.</li> <li>Connect the connector B (while) insulated 'to D.</li> <li>I) that the other and of the cord to the system controller. (Put the terminal insulated cord).</li> <li>Connect DB ('coming from the system controller 'to C.</li> <li>Put the cord into the connector B (into the connector B (into the connector B (into the connector B (into the connector B (into the connector B (into the connector B (into the connector B (into the connector B (into the connector B (into the connector B (into the connector B (into the connector B (into the connector B (into the connector Controller 'to C.</li> <li>Put the cord into the connector B (into the system controller. Chance into the system controller 'to C.</li> <li>Connect the remote controller cord, into the system controller 'to C.</li> <li>Connect the remote controller cord into explain the system controller. The connect N A. Is through a electrical condit. (Into the connector No. 3 is for unit 2. Into the connec</li></ul>                                                                        | Operation                                                                                                    | Illustration                                                                                                    |
| <ul> <li>2 Construction work of each water heater (Unit 2 to 6: water heater to which the remote controller is not attached)</li> <li>4. Construction work of each water heater (Unit 2 to 6: water heater to which the remote controller controller controller controller controller controller controller controller controller controller by the total mutual of the grounding wire with a grounding wire with a grounding wire with a grounding wire with a total controller by the total mutual of the grounding wire with a remote controller controller controller controller controller controller controller controller controller controller controller controller controller controller controller by the total mutual of the grounding wire with a grounding wire with a grounding wire with a digrounding wire with a digrounding wire wi</li></ul>                                                                        | Open the front cover<br>1. Connect the remote controller cord to the external remote<br>controller cord terminal block. (Refer to the remote controller<br>RC-9018M section of the installation manual).                                                                                                    | Unit 1 (The Unit with the Remote Controller)                                                                                                    |
| <ul> <li>3. 1) Disconnect the connector 90 (while) from the P.C.B. of the water heater.</li> <li>3. 1) Disconnect the advert water heater.</li> <li>(1) (For model NC1991 series, remove connector adaptor from insulated cord)</li> <li>2) Install the other end of the cord to the system controller. Connector 90 (yellow) with a tag "to Connector 90" that comes from the system controller.</li> <li>3. 1) Use the remaining insulated cord. Install cord to the connector B5 of water heater. (White tag labeled "SVSTEM CONTROLLER" that comes from the system controller P.C.B.</li> <li>4) Install the other end of the cord to the system controller. Plug the cord in the connector B5 of water heater. (White tag labeled "SVSTEM CONTROLLER" that comes from the system controller P.C.B.</li> <li>5) Pull a grounding wire in the junction box of Unit 1 and trying the remote controller bits of the system controller P.C.B.</li> <li>7) Pull a grounding wire in the junction box, refer to the installation manual of the unit.).</li> <li>Construction work for each water heater (Unit 2 to 6: water heater to which the remote controller plug the connector NO. 2 is for unit 2 and the connector NO. 3 is for unit 2 and the connector NO. 3 is for unit 2 and the connector NO. 3 is for unit 2 and the connector NO. 3 is for unit 2 and the connector NO. 3 is for unit 3.</li> <li>Construction work of each water heater (Unit 2 to 6: water heater to which the remote controller plug the connector NO. 3 is for unit 2 and the connector NO. 3 is for unit 2 and the connector NO. 3 is for unit 3.</li> <li>Construction work of each water heater (Unit 2 to 6: water heater to which remeter controller is not attached)</li> <li>Construction work of each water heater (Unit 2 to 6: water heater to which the remote controller plug to runic 2.5.</li> <li>Connect the connector NO. 3 is for unit 2 and the connector NO. 3 is for unit 3.</li> <li>Construction work of each water heater (Unit 2 to 6: water heater to which remeter controller to matthered to the system controlle</li></ul>                                                                        | <ol> <li>Connect the opposite side of the remote controller cord that<br/>was connected in the step 1 to the remote controller.</li> <li>* Refer to the installation manual.</li> </ol>                                                                                                    | TSYSTEM CONTROLLER" tag                                                                                                    |
| <ul> <li>() For model NC1991 series, remove connector adaptor from insulated cord)</li> <li>2) Install the other end of the cord to the system controller. (connector 90 (yellow) with a tag 'to Connector 90' that comes from the system controller.</li> <li>3) Use the remaining insulated cord. Install cord to the connector B5 of water heater. (While glabeled 'SYSTEM CONTROLLER' that comes from the heater P.C.B.)</li> <li>4) Install the other end of the cord to the system controller. PLug the cord into the connector B5 (while) labeled 'to connector B5' connig from the system controller P.C.B.</li> <li>5) Pull a grounding wire in the junction box of Unit 1 and igounding screw of the unit.</li> <li>e. Torstruction work for each water heater (Unit 2 to 6: water heater to which the remote controller is not attached)</li> <li>4. Using the remote controller cord from each water heater, plug the cond into the system controller or the system controller to the installation manual of the grounding wire with a grounding screw of the unit.</li> <li>e. Construction work for each water heater (Unit 2 to 6: water heater to which the remote controller or the system controller cords necesary is determined by the total number of heaters minus one.)</li> <li>1) Connect the connector for the communication cord with unit 2 of the system controller or No. 3 is for unit 2 and the connector No. 3 is for unit 2 and the connector No. 3 is for unit 3.</li> <li>Construction work of each water heater (Unit 2 to 6: water heater to which theremote controller is not attached)</li> <li>Connect No. 2 is for unit 2 and the connector No. 3 is for unit 3 and the connector No. 3 is for unit 3.</li> <li>Construction work of each water heater (Unit 2 to 6: water heater to which there to controller is not attached)</li> <li>Connect No. 2 is for unit 2 and the connector No. 3 is for unit 3.</li> <li>Connect Y terminal side of the remote controller or No. 3 is for unit 3.</li> <li>Connect Y terminal side of the remote controller cord from tached to the syst</li></ul>                                                                        | <ol> <li>3. 1) Disconnect the connector 90 (white) from the P.C.B. of<br/>the water heater.<br/>Use the insulated cord labeled "DVC ERV" and connect the<br/>two connectors with the labeled end to the water heater.</li> </ol>                                                                                                    |                                                                                                    |
| <ul> <li>2) Install the other end of the cord to the system controller.<br/>(connector 90 (yellow) with a tag 'to Remote Controller<br/>Terminal' that comes from the system controller.)</li> <li>3) Use the remaining insulated cord.<br/>Install cord to the cornector B5 of water heater.<br/>(White tag labeled "SYSTEM CONTROLLER" that<br/>connector B5 or connector B5 of water heater.<br/>(White tag labeled "SYSTEM CONTROLLER" that<br/>connector B5 connector B5 (white) labeled "to<br/>connector B5" coming from the system controller PC.B.</li> <li>5) Pull a grounding wire in the junction box of Unit 1 and<br/>grounding screw of the unit.).</li> <li>e) Construction work for each water heater (Unit 2 to 6: water heater to which the remote controller is not attached)</li> <li>e) Using the remote controller cord is necesary is<br/>determined by the total number of heaters minus one.).</li> <li>1) Connect the connector B5 for unit 2 and the connector No. 3 is<br/>for unit 3.</li> <li>e) Construction work of each water heater (Unit 2 to 6: water heater to which the remote controller sing of the remote controller cord snecesary is<br/>determined by the total number of heaters minus one.).</li> <li>1) Connect the connector for the communication cord<br/>with unit 2 of the system controller cord snecesary is<br/>determined by the total number of heaters minus one.).</li> <li>1) Connect the connector for the communication cord<br/>with unit 2 of the system controller cord snecesary is<br/>determined by the total number of heaters minus one.).</li> <li>1) Connect the connector for the communication cord<br/>with unit 2 of the system controller cord snecesary is<br/>for unit 3.</li> <li>Construction work of each water heater (Unit 2 to 6: water heater to which memote controller is not attached)</li> <li>Construction work of each water heater (Unit 2 to 6: water heater to which memote controller is not attached)</li> <li>Consect Y terminal side of the remote controller cord that<br/>was connected in the step 5 to the corresponding external<br/>remote controller cord terminal block of unit 2 to 6.</li> </ul>  | (For model NC1991 series, remove connector adaptor from insulated cord)                                                                                                    | Remove it for connecting the system controller.                                                                                                    |
| <ul> <li>Solution that comes non-the system controller.)</li> <li>Solution to be connector BS of water heater.<br/>(White tag labeled "SYSTEM CONTROLLER" that<br/>comes from the heater P.C.B.)</li> <li>Install control the connector BS (white) labeled "to<br/>connector BS' coming from the system controller.<br/>Plug the cord into the connector BS (white) labeled "to<br/>connector BS' coming from the system controller P.C.B.</li> <li>Pull a grounding wire in the junction box of Unit 1 and<br/>tighten the round terminal of the grounding wire in<br/>the electrical conduit.<br/>(For the attachment to the junction box, refer to the<br/>installation manual of the unit.)</li> <li>Construction work for each water heater (Unit 2 to 6: water heater to which the remote controller is not attached)</li> <li>Construction work for each water heater plugs for units 2-6.<br/>(The number of the ermote controller cord from each water heater, plug<br/>the connector into the system controller cords necesary is<br/>determined by the total number of heaters minus one.)</li> <li>Connect the connector for the communication cord<br/>with unit 2 of the system controller cord.<br/>The connector No.2 is for unit 2 and the connector No. 3 is<br/>for unit 3.</li> <li>Construction work of each water heater (Unit 2 to 6: water heater to which remote controller is not attached)</li> <li>Construction work of each water heater (Unit 2 to 6: water heater to which remote controller fully<br/>used on the system controller cord.<br/>The connector No.2 is for unit 2 and the connector No. 3 is<br/>for unit 3.</li> <li>Construction work of each water heater (Unit 2 to 6: water heater to which remote controller is not attached)</li> <li>Construction work of each water heater (Unit 2 to 6: water heater to which remote controller is not attached)</li> <li>Construction work of each water heater (Unit 2 to 6: water heater to which remote controller is not attached)</li> <li>Construction work of each water heater (Unit 2 to 6: water heater to which remote controller is not attached)</li> <li>Construction work of each water heater</li></ul> | <ul> <li>2) Install the other end of the cord to the system controller-<br/>(connector 90 (yellow) with a tag "to Connector 90" that<br/>comes from the system controller.<br/>And connector 90 (yellow) with a tag "to Remote Controller</li> </ul>                                                                                                    |                                                                                                    |
| <ul> <li>4) Install the other end of the cord to the system controller.<br/>Plug the cord into the connector B5 (white) labeled 'to<br/>connector B5" coming from the system controller PC.B.</li> <li>5) Pull a grounding wire in the junction box of Unit 1 and<br/>grounding screw of the unit.<br/>If there is a electrical conduit, place the grounding wire<br/>in the electrical conduit, place the grounding wire<br/>in the electrical conduit.</li> <li>Construction work for each water heater (Unit 2 to 6: water heater to which the remote controller is not attached)</li> <li>4. Using the remote controller cord from each water heater, plug<br/>the connector into the system controller plugs for units 2-6.<br/>(The number of the remote controller cords necesary is<br/>determined by the total number of heaters minus one.).</li> <li>1) Connect the connector for the communication cord<br/>with unit 2 of the system controller ord.<br/>The connector No.2 is for unit 2 and the connector No. 3 is<br/>for unit 3.</li> <li>Construction work of each water heater (Unit 2 to 6: water heater to which remote controller is not attached)</li> <li>Construction work of each water heater (Unit 2 to 6: water heater to which remote controller ord):<br/>System Controller plug for unit 2 and the connector No. 3 is<br/>for unit 3.</li> <li>Connect Y terminal side of the remote controller controller controller controller is not attached)</li> <li>Connect Y terminal side of the remote controller controller controller cord that<br/>was connected in the step 5 to the corresponding external<br/>remote controller cord terminal block of unit 2 to 6.</li> <li>Connect Y terminal side of the remote controller controller cord second the<br/>was connected in the step 5 to the corresponding external<br/>remote controller cord terminal block of unit 2 to 6.</li> </ul>                                                                                                    | <ul> <li>3) Use the remaining insulated cord.</li> <li>Install cord to the connector B5 of water heater.</li> <li>(White tag labeled "SYSTEM CONTROLLER" that comes from the heater P.C.B.)</li> </ul>                                                                                                    | Connector color: yellow                                                                                                    |
| <ul> <li>6) Pull a grounding wire in the junction box of Unit 1 and tighten the round terminal of the grounding wire with a grounding screw of the unit. If there is a electrical conduit, place the grounding wire in the electrical conduit, place the grounding wire in the electrical conduit. (For the attachment to the junction box, refer to the installation manual of the unit.)</li> <li>Construction work for each water heater (Unit 2 to 6: water heater to which the remote controller is not attached)</li> <li>4. Using the remote controller cords mecasary is determined by the total number of heaters minus one.)</li> <li>1) Connect the connector for the communication cord with unit 2 of the system controller with the connector No. 3 is for unit 3.</li> <li>Construction work of each water heater (Unit 2 to 6: water heater to which remote controller is not attached)</li> <li>Connect No.2 is for unit 2 and the connector No. 3 is for unit 3.</li> <li>Connect Y terminal side of the remote controller cord that was connected in the step 5 to the corresponding external remote controller cord terminal block of unit 2 to 6.</li> </ul>                                                                                                    | 4) Install the other end of the cord to the system controller.<br>Plug the cord into the connector B5 (white) labeled "to<br>connector B5" coming from the system controller P.C.B.                                                                                                    |                                                                                                    |
| <ul> <li>Construction work for each water heater (Unit 2 to 6: water heater to which the remote controller is not attached)</li> <li>Using the remote controller cord from each water heater, plug the connector into the system controller plugs for unit 2-6. (The number of the remote controller cords necesary is determined by the total number of heaters minus one.)</li> <li>Connect the connector for the communication cord with unit 2 of the system controller with the connector No. 3 is for unit 3.</li> <li>Construction work of each water heater (Unit 2 to 6: water heater to which remote controller is not attached)</li> <li>Construction work of each water heater (Unit 2 to 6: water heater to which remote controller is not attached)</li> <li>Connect Y terminal side of the remote controller cord that was connected in the step 5 to the corresponding external remote controller cord terminal block of unit 2 to 6.</li> </ul>                                                                                                    | <ul> <li>5) Pull a grounding wire in the junction box of Unit 1 and tighten the round terminal of the grounding wire with a grounding screw of the unit.</li> <li>If there is a electrical conduit, place the grounding wire in the electrical conduit.</li> <li>(For the attachment to the junction box, refer to the installation manual of the unit.)</li> </ul>                                                                                                    |                                                                                                    |
| <ul> <li>4. Using the remote controller cord from each water heater, plug the connector into the system controller plugs for units 2-6. (The number of the remote controller cords necesary is determined by the total number of heaters minus one.)</li> <li>1) Connect the connector for the communication cord with unit 2 of the system controller with the connector No. 3 is for unit 3.</li> <li>Connector No.2 is for unit 2 and the connector No. 3 is for unit 3.</li> <li>Construction work of each water heater (Unit 2 to 6: water heater to which remote controller is not attached)</li> <li>Connect Y terminal side of the remote controller cord that was connected in the step 5 to the corresponding external remote controller cord terminal block of unit 2 to 6.</li> </ul>                                                                                                    | Construction work for each water heater (Unit 2 to 6: water                                                                                                    | heater to which the remote controller is not attached)                                                                                                    |
| <ul> <li>Construction work of each water heater (Unit 2 to 6: water heater to which remote controller is not attached)</li> <li>Connect Y terminal side of the remote controller cord that was connected in the step 5 to the corresponding external remote controller cord terminal block of unit 2 to 6.</li> <li>* Do not have to open the front covers of these units.</li> </ul>                                                                                                    | <ul> <li>4. Using the remote controller cord from each water heater, plug the connector into the system controller plugs for units 2-6. (The number of the remote controller cords necesary is determined by the total number of heaters minus one.)</li> <li>1) Connect the connector for the communication cord with unit 2 of the system controller with the connector side of the remote controller cord. The connector No.2 is for unit 2 and the connector No. 3 is for unit 3.</li> </ul> | Remote controller cord<br>(Required accessory)<br>Remote water heater<br>Remote water heater<br>to the linked water heater controller<br>Remote water heater<br>Remote water heater<br>Connector No.4<br>connector No.4<br>connector No.6<br>System Controller<br>System Controller<br>System Controller<br>Connector No.6<br>System Controller<br>Connector No.6<br>System Controller<br>Connector No.6<br>System Controller<br>Connector No.6<br>Connector No.6<br>Connector No.6<br>System Controller<br>Connector No.6<br>Connector No.6<br>Connecto |
| 6. Connect Y terminal side of the remote controller cord that was connected in the step 5 to the corresponding external remote controller cord terminal block of unit 2 to 6.                                                                                                    | • Construction work of each water heater (Unit 2 to 6: water                                                                                                    | heater to which remote controller is not attached)                                                                                                    |
|                                                                                                    | 6. Connect Y terminal side of the remote controller cord that was connected in the step 5 to the corresponding external remote controller cord terminal block of unit 2 to 6.                                                                                                    | * Do not have to open<br>the front covers of<br>these units.                                                                                                    |
| For system controller                                                                                                    |                                                                                                    | For system controller                                                                                                    |

After all connections are made, replace the front cover of unit #1 (taking special care to do not crush any wires) and th covers of the external remote controller cord terminal blocks of all connected water heaters.

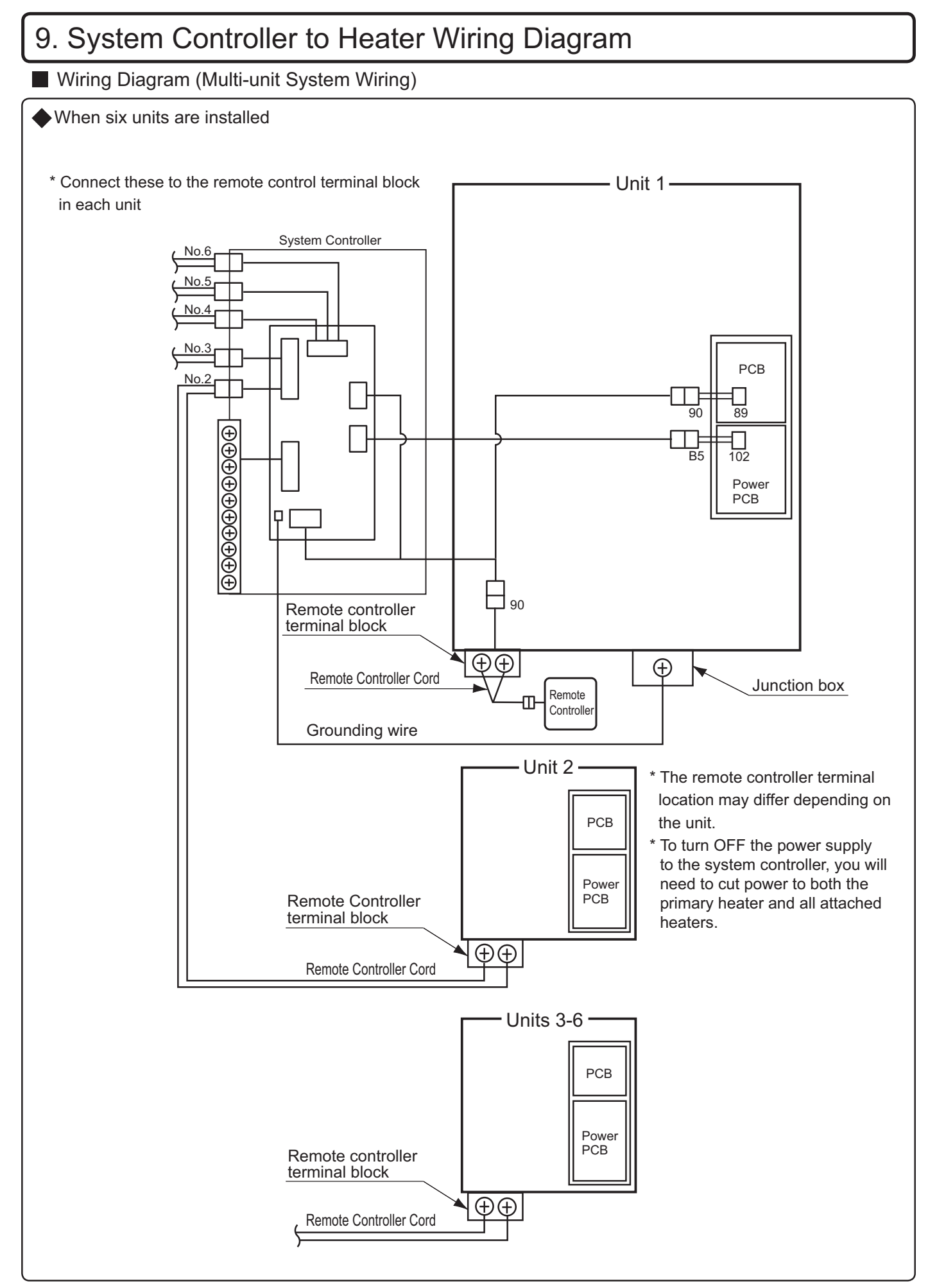

## 10. Remote button and display overview

Remote Controller (Required Accessories : RC-9018M)

The remote controller will emit a tone when a button is pressed.

This Remote Controller is not resistant to water, steam, chemicals, or UV rays. Please install it in a location where it will not be exposed to these conditions. If it must be installed outdoors, please use a weatherproof enclosure. Consult the RC-9018M Installation Manual for details.

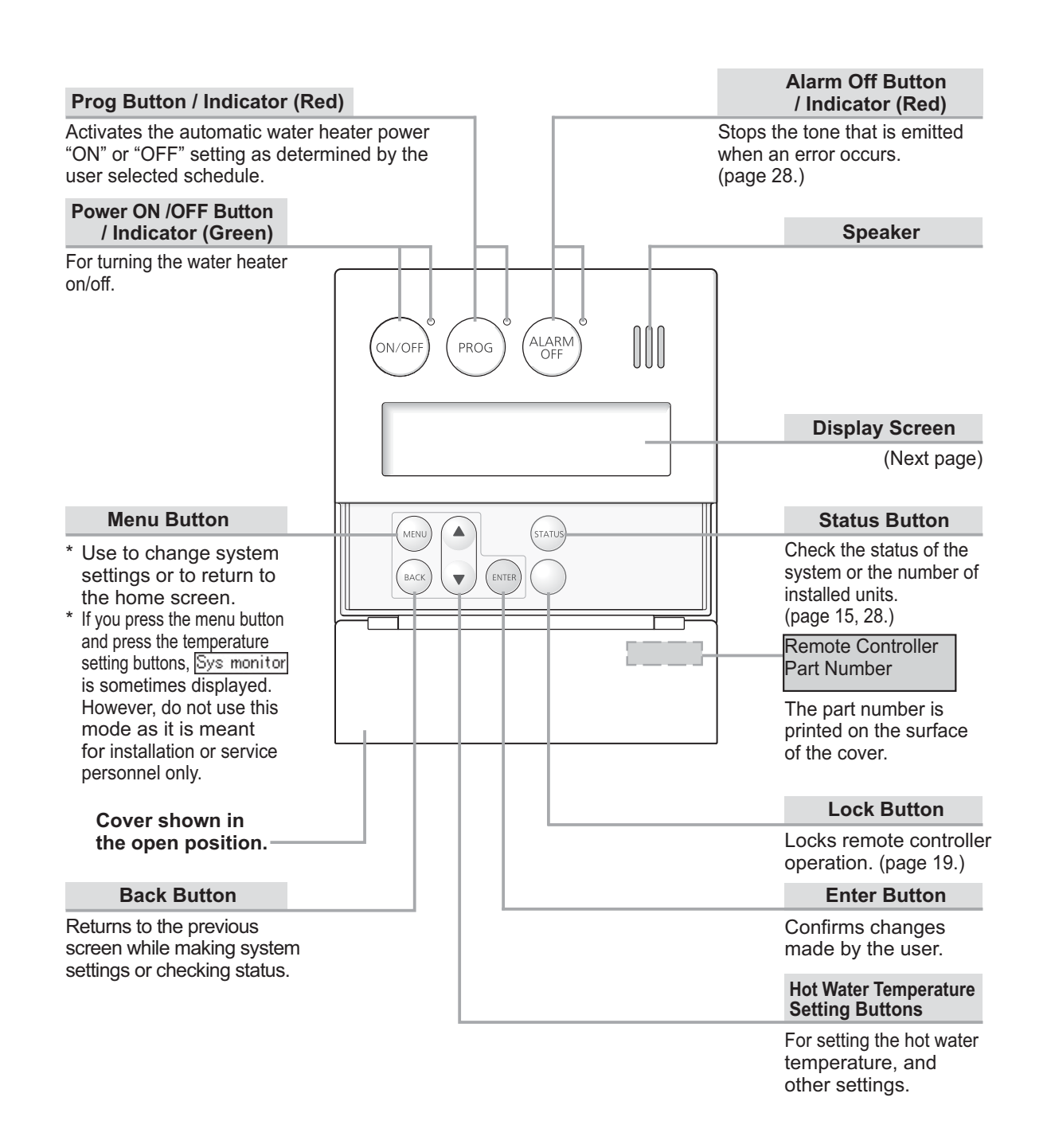

### Screen Display The screen display shown below is for illustration purposes only. The actual display will vary depending on how the water heater is being used. \* After a button is pressed, the display will gradually become darker to prevent unnecessary power consumption by the remote controller. Flame Symbol **Display for Recirculation Operation** The flame symbol is displayed during \* For systems that use recirculation operation, the symbol combustion when using hot water or is displayed when the power ON/OFF button is set to "ON". recirculation functions. \* It is displayed during the recirculation operation. **Display for Temperature Setting** Locked Display During normal operation, the set The lock symbol is displayed temperature is displayed. when the remote controller is locked. (page 19.) Display for High Temperature Hi temp Displays when the set temperature is 125°F/55°C (131°F) or higher. Temp [ DLock] Recirc 🕀 **Temperature Setting** (Ex.: 110°F) **Clock Display Recirculation Timer** (Ex.: AM10:15) Normally the clock display is not shown when The clock symbol is displayed the power ON/OFF button is "OFF". when the recirculation timer is \* This setting can be changed so that the clock is displayed activated. (page 13 - 14.) even when the power button is turned "OFF". (page 18.) Error Code A number will flash if a failure occurs. (page 28.) Note: As shipped from the factory, the remote controller is set to display in °F and gallons. To adjust the display to °C and liters, refer to the page 12. What is the home screen? Temp The home screen is displayed when the (ON/OFF) button is "ON". ີາທີ່:15 Normally, the hot water temperature and the clock, etc. are displayed. <Home Screen Example>

## 11. Remote initial setup

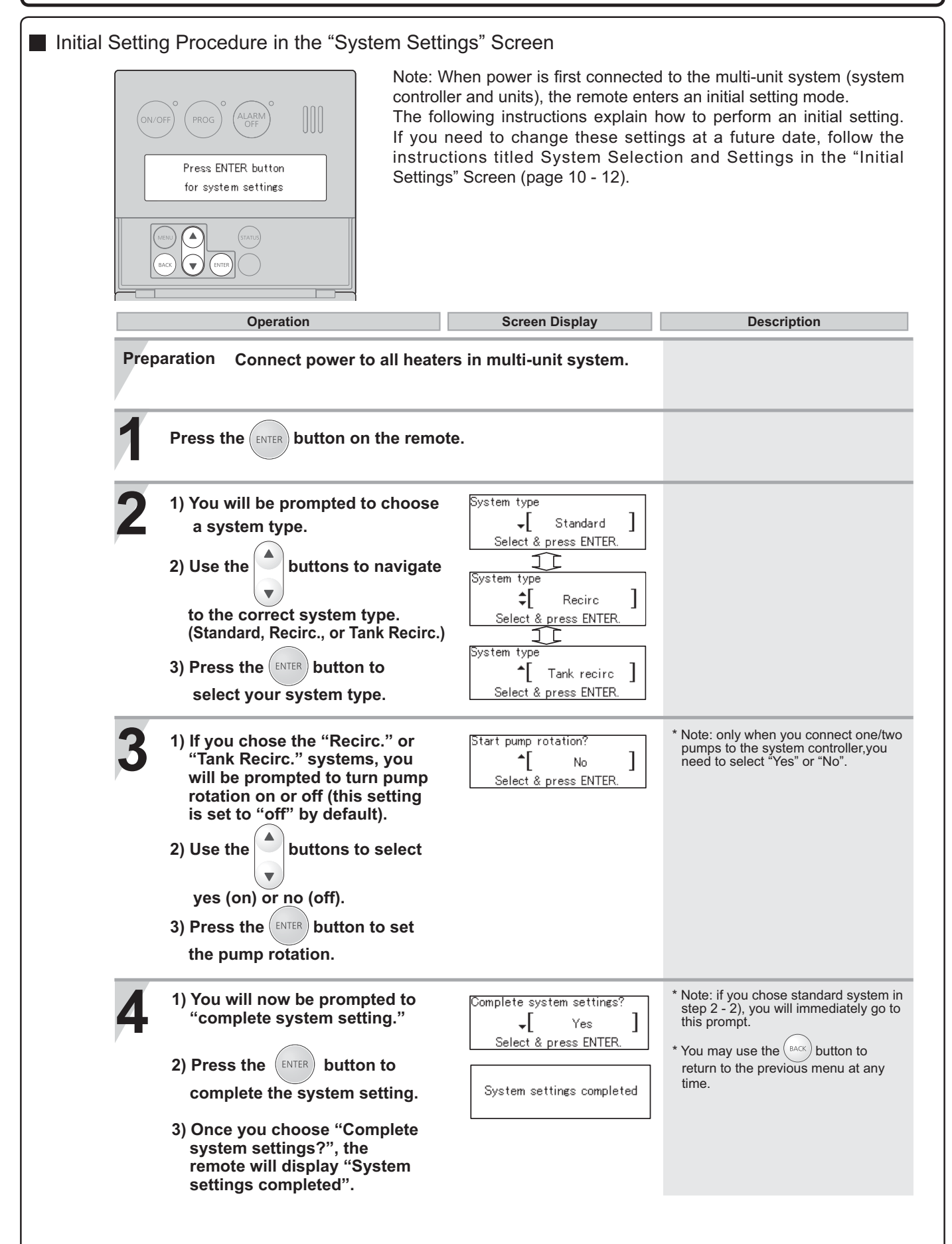

### System Selection and Settings in the "Initial Settings" Screen

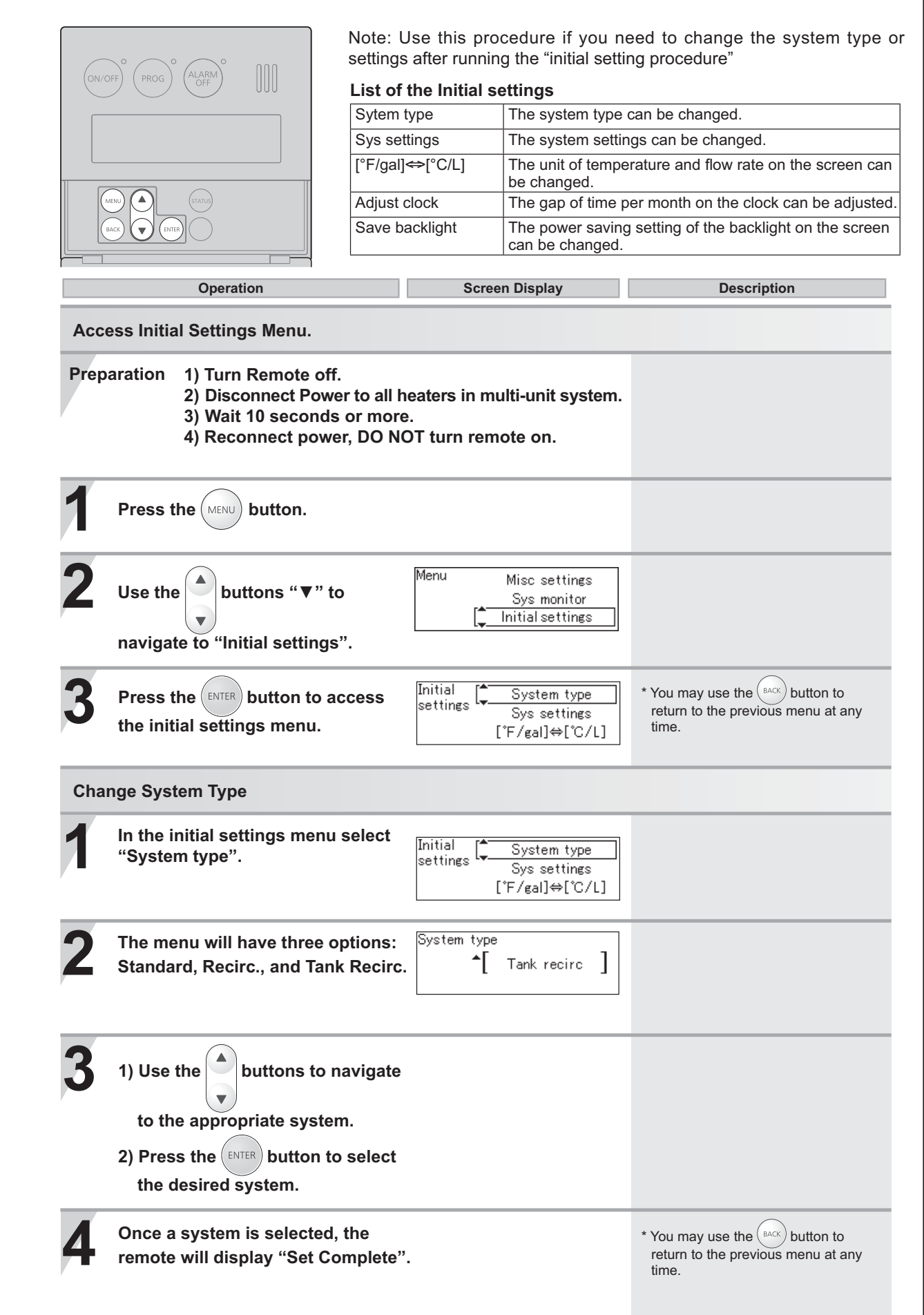

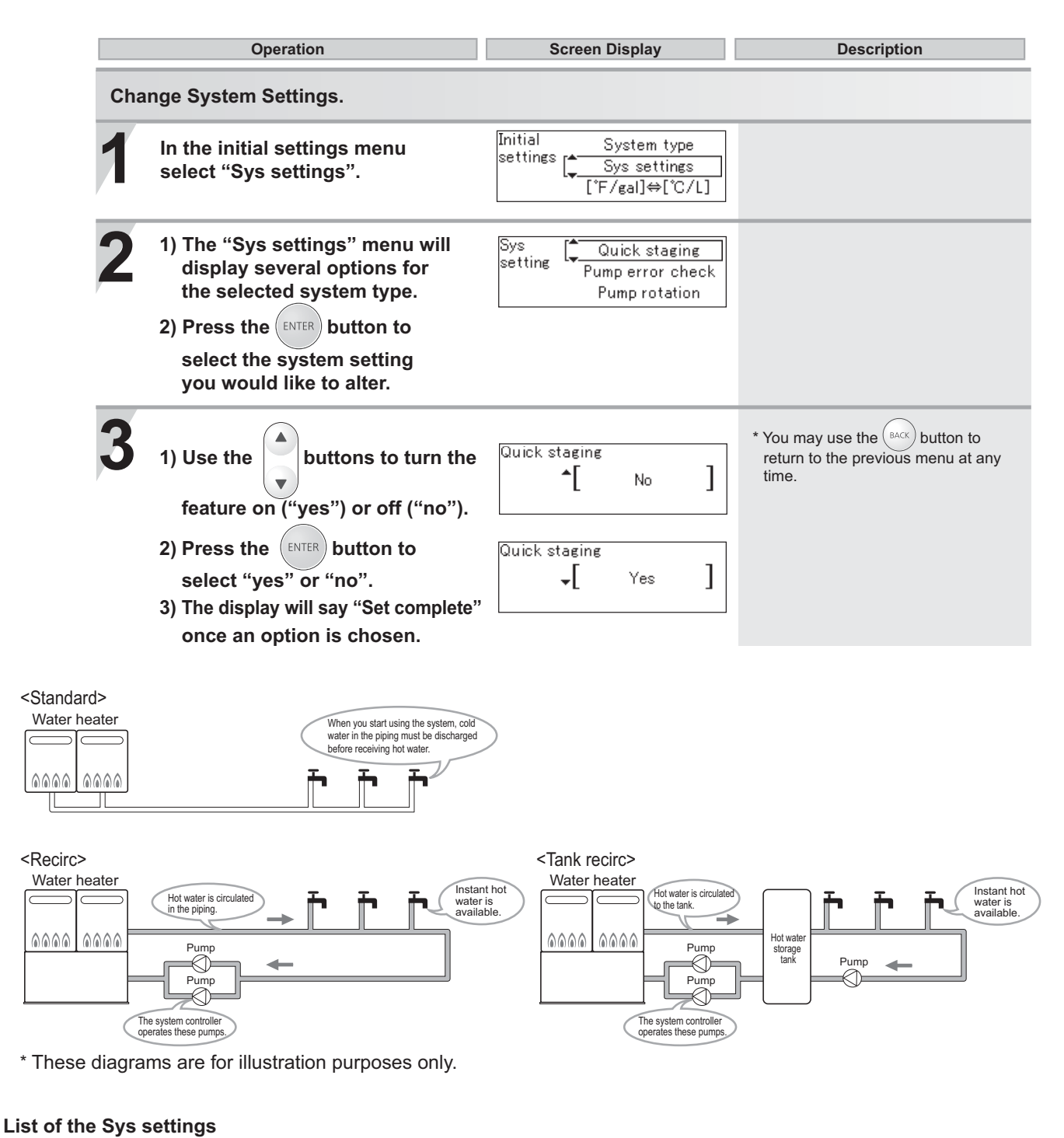

| Item in the Sys  |                  | system type | ;                | Yee                                                                                                    | No                                           |
|------------------|------------------|-------------|------------------|----------------------------------------------------------------------------------------------------|----------------------------------------------|
| settings         | Standard         | Recirc      | Tank recirc      | fes                                                                                                    | INO                                          |
| Quick staging    | Available        | Available   | Not<br>Available | Units will stage more rapidly from<br>heater to heater*                                                                                       | Units will stage more slowly                 |
| Pump error check | Not<br>Available | Available   | Available        | System will check for flow when<br>system controller pump terminals are<br>energized. If no flow is present, it will<br>display 63 error code | System will not check for pump<br>operation* |
| Pump rotation    | Not<br>Available | Available   | Available        | System will rotate pump 1 and 2 operation                                                                                                    | Pump 1 and 2 will operate<br>simultaneously* |

\*Factory Default Settings

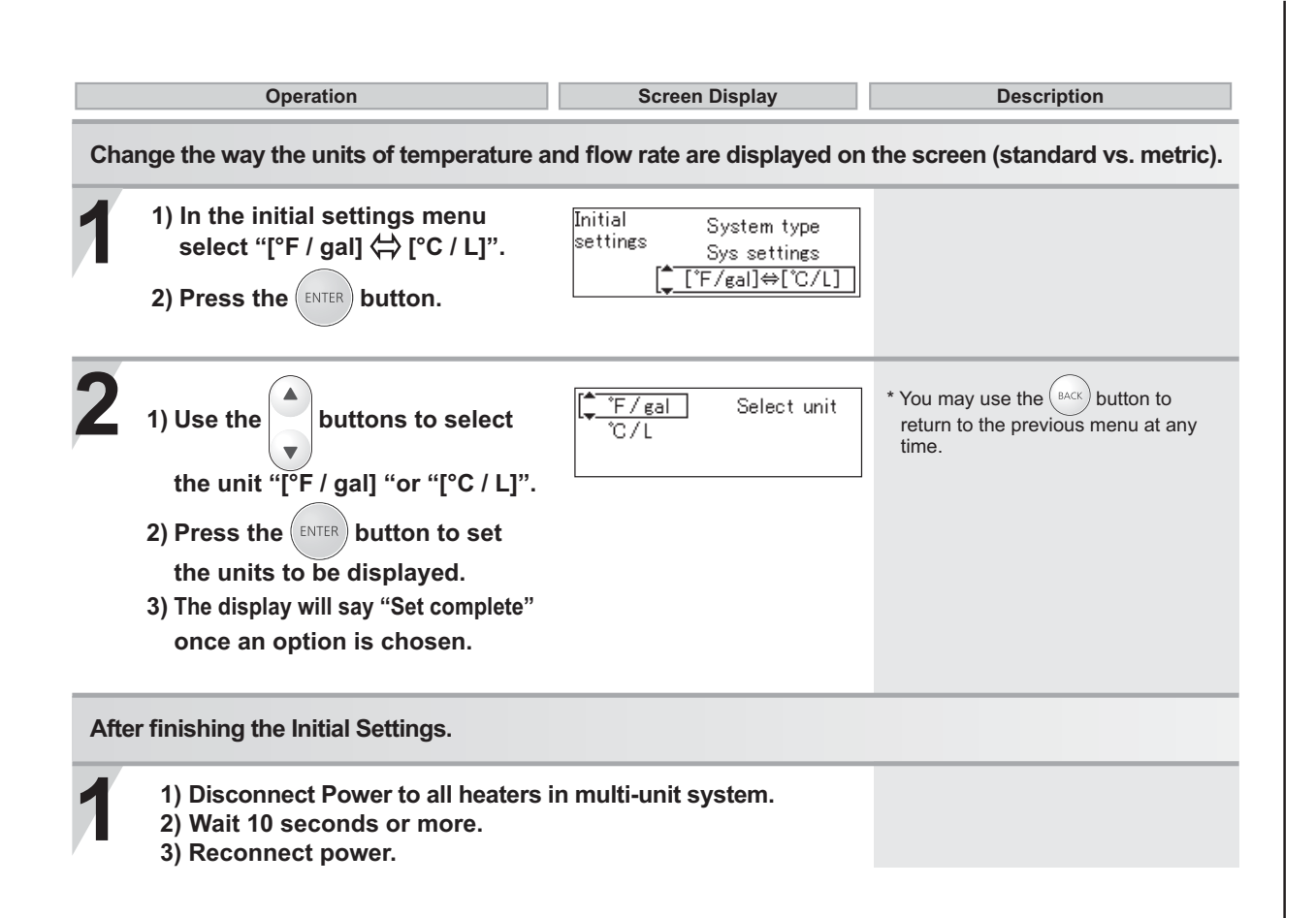

## 12. Recirculation Pump Timer Setup

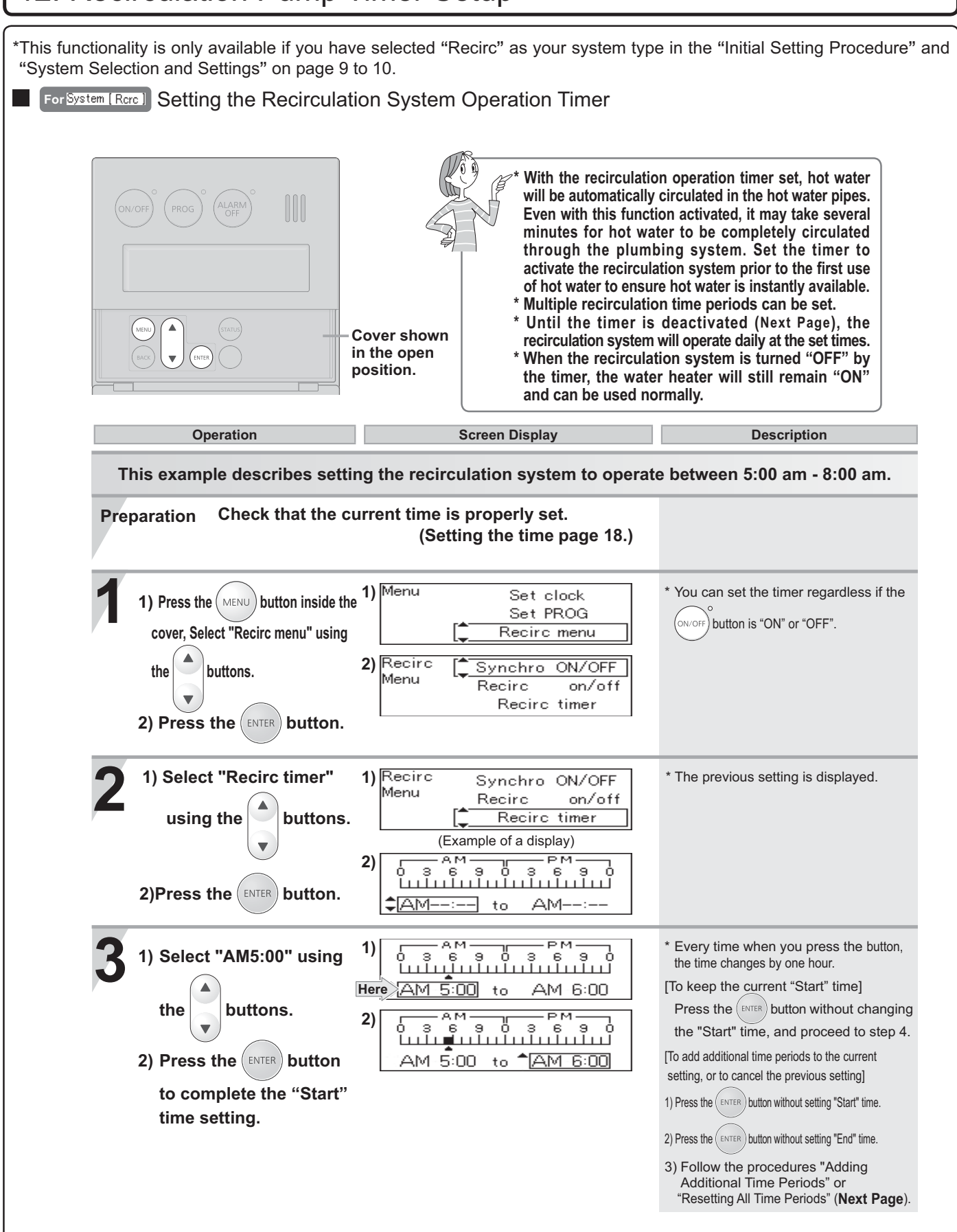

Operation Screen Display Description \* Every time when you press the button, 1) Select "AM8:00" using 1) AM-PM-'n the time changes by one hour. Here [To keep the current "End" time] AM-5:00 to AM 8:00 the buttons. Press the (ENTER) button without changing 2) Timer set г— АМ— г— РМ— О 3 6 9 0 3 6 9 0 [ulu**nin**]ulululululul 2) Press the (ENTER) button to the "End" time, and proceed to step 5. Add Reset complete the "End" time setting. <Adding Additional Time Periods> You can set multiple operation 1) Select "Add" using 1) Timer set time periods. Add the buttons. Reset 2) -AMГ---- АМ------- РМ------О 3 6 9 0 3 6 9 0 Циціц**е́не** Циціціціціціці DM 2) Press the (ENTER) button. \$AM--:--AM 3) Select the time period following to the procedures in Steps 3 to 4. <Resetting All Time Periods> 1) Select "Reset" using Timer set г— АМ— г— РМ— 0 3 6 9 0 3 6 9 Add the buttons. Reset 2) Press the (ENTER) button. 2) з é 9 (All settings are cleared.) ‡<u>A</u>M-ΑM to 3) Adjust the time period following the procedures in Steps 3 to 4. \* The timer will not activate without Press the (ENTER) button to Set complete pressing the (ENTER) button. complete the time settings. \* If the time is not set, the time setting screen is displayed. "Recirc timer" and "Recirc timer on" are altenately \* Until the timer is deactivated, the displayed on the menu (approximately 10 seconds) recirculation system will operate daily at the set "Start" and "End" Lit times Temp Recirc 🕀 10:15 (Example of home screen when the power ON/OFF button is turned "ON") To Cancel the Recirculation System Operation Timer 1) Carry out steps 1 to 2. \* If the (ON/OFF button is "ON", the 1) Back - A M--PM-osesoseso Lulummelulululululul Cancelled 2) Select "Cancelled" screen returns to the home screen in approximately 10 seconds. using the buttons. 2) Recirc timer off 3) Press the (ENTER) button. The screen returns to the Recirc Menu.

## 13. System Check Button

| ONOFF (ROG) (ALARM) (III) | Syster<br>Units<br>Online<br>(Displa      | n [Rcrc]) Active [06]<br>[06] Pump1 [OFF]<br>[06] Pump2 [0N]<br>ay Screen Example [System [Rcrc]])                                                                                                    |
|---------------------------|-------------------------------------------|----------------------------------------------------------------------------------------------------|
| open position.            | System Displayed on the Remote Controller | System Description                                                                                                    |
|                           | System[Std]                               | Water heater only operation.                                                                                                    |
|                           | System [Rcrc]                             | <ul> <li>* Water heater and recirculation operation.</li> <li>* During recirculation operation, hot water is always circulated in the piping to provide instant hot water when a fixture is opened.</li> <li>[If you set the ON/OFF) button to "ON",</li> <li>Is displayed.]</li> </ul> |
|                           | System[Tank]                              | <ul> <li>* Water heater combined with a storage tank operation.</li> <li>* If a recirculation system is also installed, hot water is always circulated in the piping to provide instant hot water when a fixture is opened.</li> <li>[If you set the ON/OFF) button to "ON",</li> </ul> |

## 14. Maintenance Monitors and Additional Settings

- \* It is necessary to check the flow rate for Recirculation system, and Storage Tank Recirculation system (for adjusting the cycle flow rate).
- (1) Press Menu Button and press the ▼ Button several times to select "Sys monitor", and then press Enter Button.
- (2) Press the ▼ Button once to select "Yes", and then press Enter Button for five seconds or more.

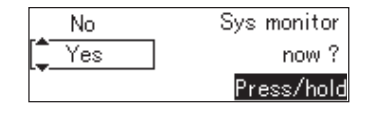

- (3) Sys monitor is displayed. Since item 03 is displayed first, you must push the ▲/▼ Buttons several times until item 14 is displayed.
- (4) Flow rate screen is displayed.
- \* The unit of flow rate on the screen can be changed (refer to page 12.)

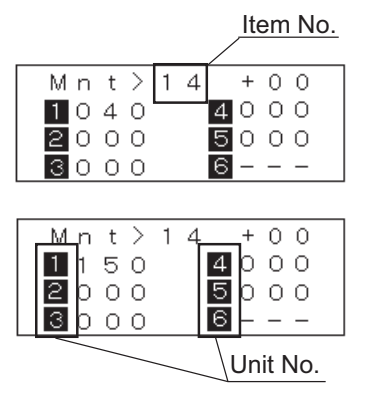

<Example of display (°F/gal)> Flow rate of unit 1 is 4.0 gal/min Flow rate of unit 2 to 5 is 0 gal/min unit 6 is not connected

<Example of display (°C/L)> Flow rate of unit 1 is 15.0 L/min Flow rate of unit 2 to 5 is 0 L/min unit 6 is not connected

- (5) Press Back Button.
- (6) The screen that asks whether continue or cancel the Sys monitor is displayed. Select "cancel" by pressing the ▼ Button to terminate the Sys monitor.

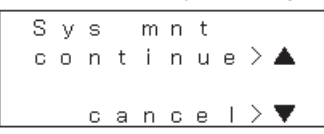

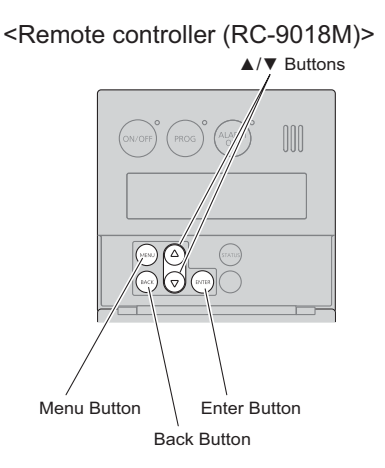

### Additional settings of system controller

Following setting can be changed in addition to the system settings. When determining whether or not to change a particular setting, please consult with the customer first.

- Item No. 19

When multiple units are connected to the system controller, two units fire upon startup as the factory default.

However, this setting can be changed so that only one unit fires upon startup. - Item No. 1A

By factory default, the remote controller alarm will sound when a failure of the system controller or any water heater in the system has occurred.

However, this setting can be changed so that the alarm sounds only when the entire system is down.

• Setting method (example to change Item No. 1A)

- (1) Turn the water heater off by pressing the Power ON/OFF Button on the remote controller.
- (2) Turn OFF the power supply (disconnect electrical power to all heaters), then turn ON the power supply (reconnect electrical power to all heaters) and wait 10 seconds before proceeding to step (3).
- (3) Within the first ten minutes of connecting electrical power, before turning on the Power ON/OFF Button, press the ▲/▼ Buttons on the remote controller and hold until the display blinks "99". If "99" does not blink on the remote controller, disconnect electrical power to all heaters and try again.
- (4) Use the ▲/▼ Buttons on the remote controller to scroll to the dipswitch number "1A" on the column of the item.
- (5) Press the ENTER Button, "Item number" stops blinking and "Data state (OFF or ON)" will start blink.
- Use the  $\blacktriangle/\nabla$  Buttons on the remote controller to change OFF  $\leftarrow \rightarrow$  ON. (6) Change "1A" from OFF to ON.
  - \* Do not adjust any other dipswitches!

| Item | Data |
|------|------|
| 1A   | ON   |

- (7) When the dipswitch has been set correctly, press the ENTER Button, "Data state (ON)" stops blinking and "Item number" will start blink. Confirm the setting by pressing and holding both the ▲/▼ Buttons on the remote controller until the controller emits a beeping noise. The new setting will be lost if this is not done.
- (8) Disconnect Power to all heaters in multi-unit system.
   Wait 10 seconds or more, and reconnect power.

#### List of settings

| Item # | Data Indication                   |                                       |  |
|--------|-----------------------------------|---------------------------------------|--|
| 19     | OFF (Two units fire at startup)*  | ON (One unit fires at startup)        |  |
| 1A     | OFF (Alarm for any system error)* | ON (Alarm only for system down error) |  |

\* Factory Default Settings

<Remote controller (RC-9018M)> Power ON/OFF Button

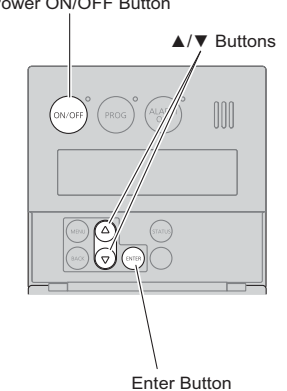

## 15. Additional Remote features

## For All Systems Clock Adjustment

| ON/OFF PROG ALARM<br>OFF IIII                                                                                                 | -Cover shown in<br>the open position.                                                                               |                                                                                                    |
|----------------------------------------------------------------------------------------------------|----------------------------------------------------------------------------------------------------|----------------------------------------------------------------------------------------------------|
| Operation                                                                                                    | Screen Display                                                                                                    | Description                                                                                                    |
| Press the MENU button inside the cover.                                                                                       | Menu ( <mark>- Set clock)</mark><br>Set PROG<br>Recirc menu                                                         | * This adjustment can be made<br>regardless of whether the                                                                                                    |
| <b>2</b> Press the ENTER button.                                                                                              | Set clock<br>\$[ —:——]                                                                                              |                                                                                                    |
| <ul> <li>3 1) Use the buttons to reset the clock.</li> <li>2) Press the ENTER button to complete the clock setting</li> </ul> | 1) Set clock<br>\$ [AM 10: 15]<br>(Ex: AM10:15)<br>2) Set complete<br>3. The screen returns to the previous screen. | <ul> <li>The time changes in 1-minute increments with each press of the button, and then in 10-minute increments if the button is kept pressed down.</li> <li>If the display is left untouched for approximately 20 seconds without pressing the ENTER button, the setting will be completed. When the ONOF button is turned ON, th home screen will be restored.</li> </ul> |
|                                                                                                    |                                                                                                    |                                                                                                    |
|                                                                                                    |                                                                                                    |                                                                                                    |
|                                                                                                    |                                                                                                    |                                                                                                    |

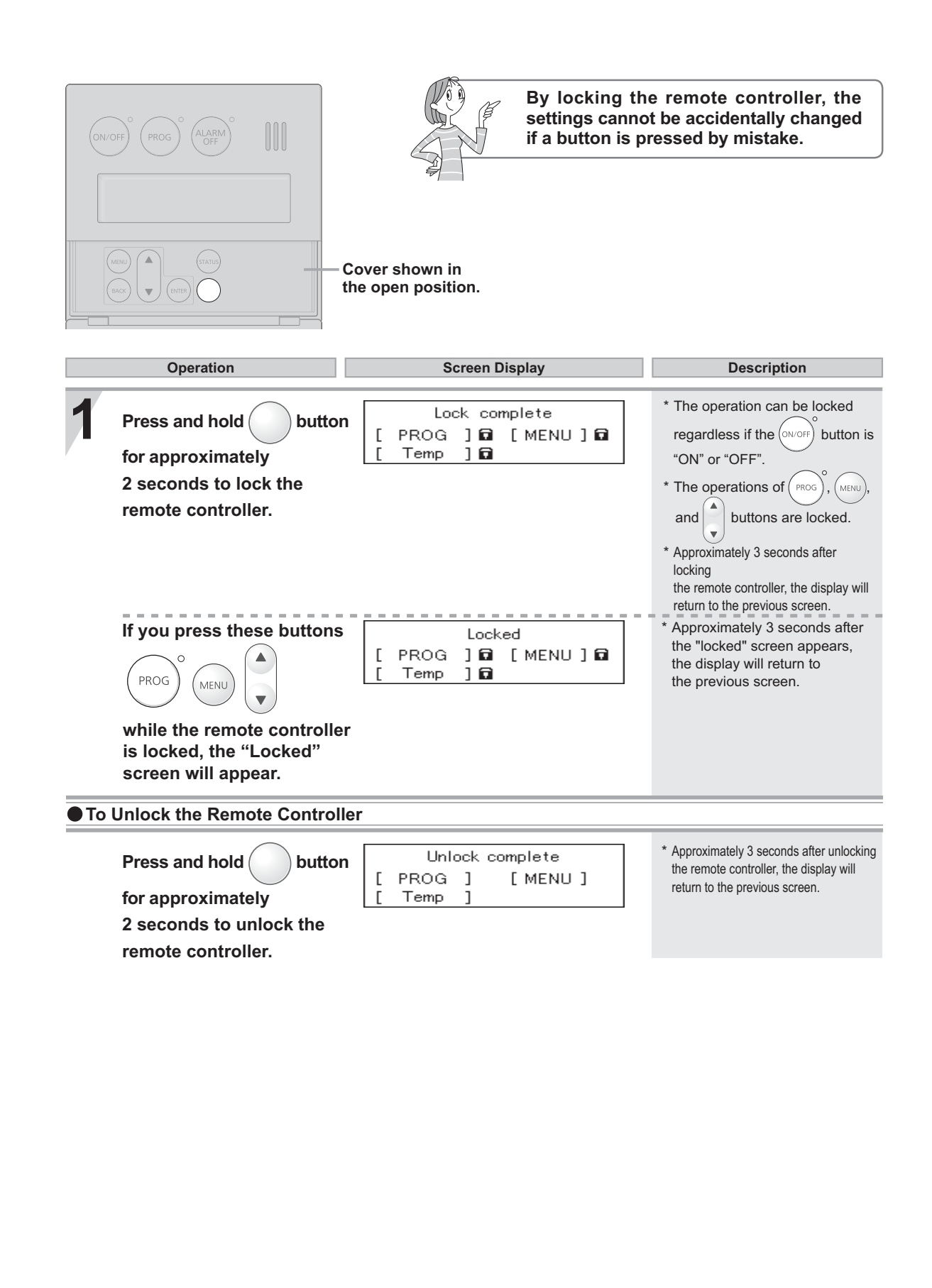

## 16. Additional System Controller Features

System Controller Terminals (Optional Connections)

**Circulation Pump Terminals 1,2** 

Use these terminals to control the pumps in any circulating system.
 Connected this way, the system controller will control the function of the pumps.
 Use normally open relays(electromagnetic switches) to supply power to the pumps.
 Use thermal relays if necessary.

Connect them when they are used for recirculation system or storage tank recirculation system.

• Use electromagnetic contactors / thermal relays suitable for the load.

1) When operating with 1 circulation pump

\* If there is only one pump, connect to "Pump 1" terminals.

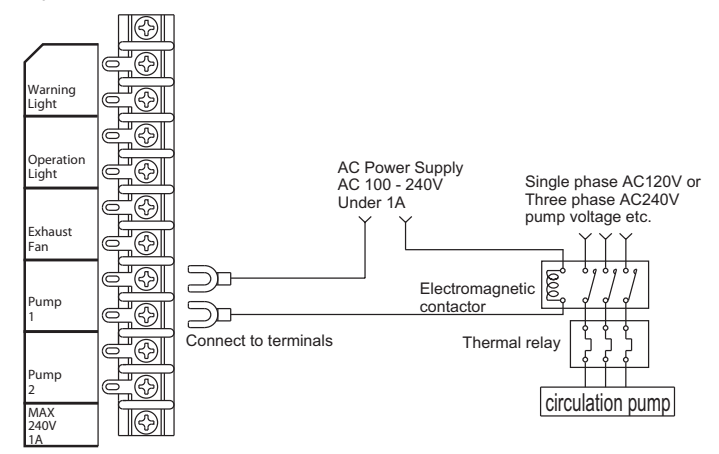

When you connect one circulation pump, set "No" for the question "Start pump rotation?" in the system settings. (refer to page 9.)

2) When operating with 2 circulation pumps

The system controller carries out the alternate operation of "pump 1" and "pump 2" at regular time intervals by connecting two circulation pumps.

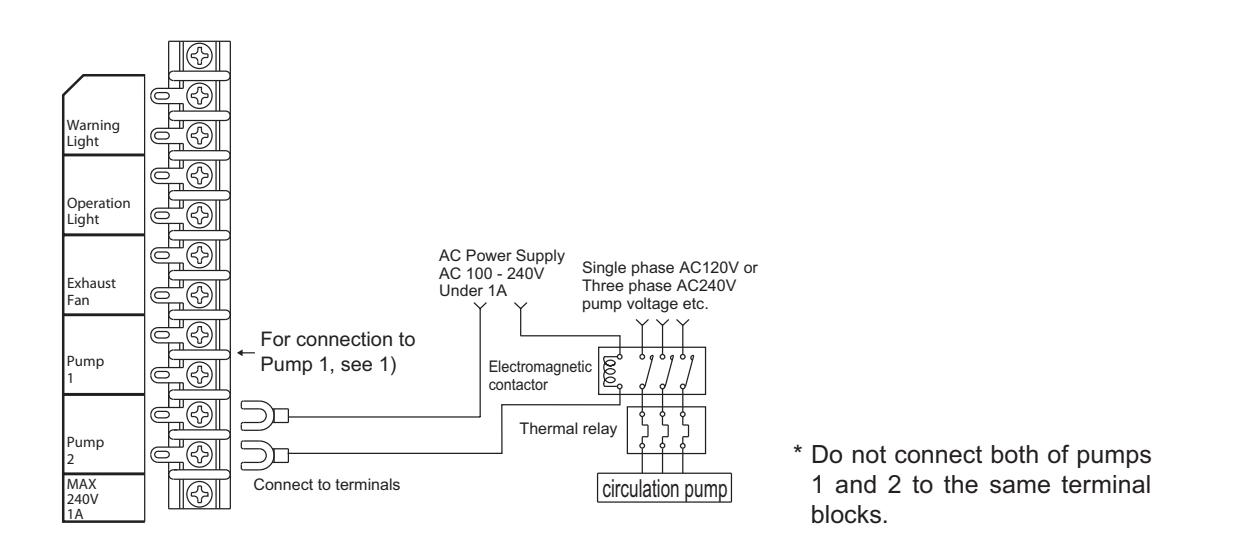

When you connect two circulation pumps, set "Yes" for the question "Start pump rotation?" in the system settings. (refer to page 9.)

\* Piping diagram for parallel pipe installation

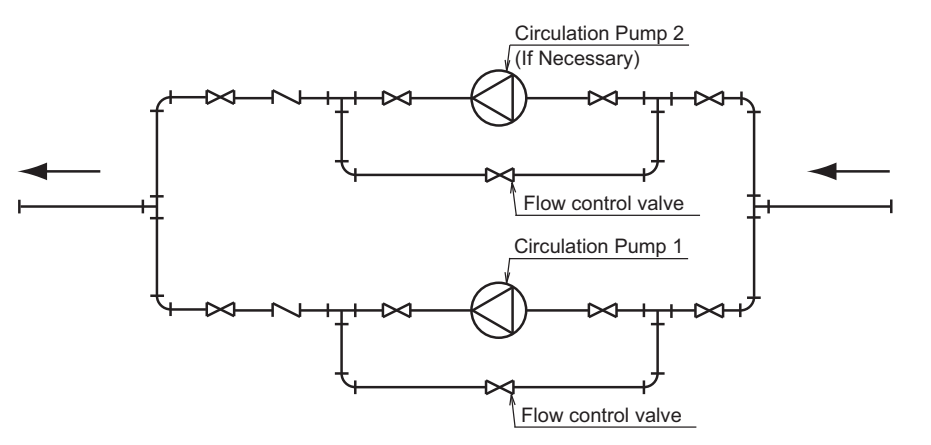

Adjust the pump flow with the flow control valves. If multiple pumps are used, control the flow of each pump with separate valves.

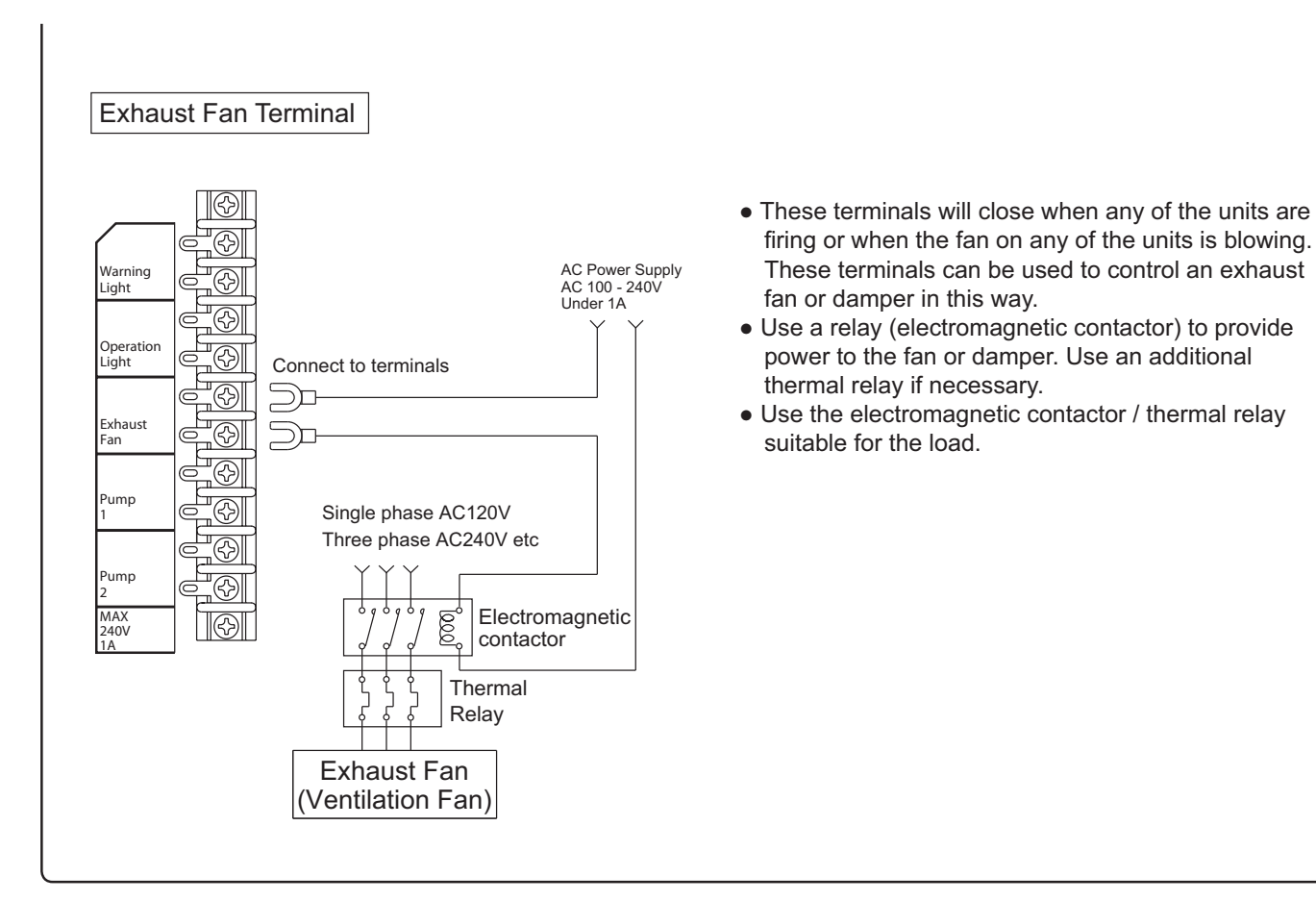

Connections of Pressure Switch, External Operation Switch, and Thermostat (input terminals)

\* The input terminals are collected on the rear surface of the terminal block of the system controller. Pull out the wires after checking the tags.

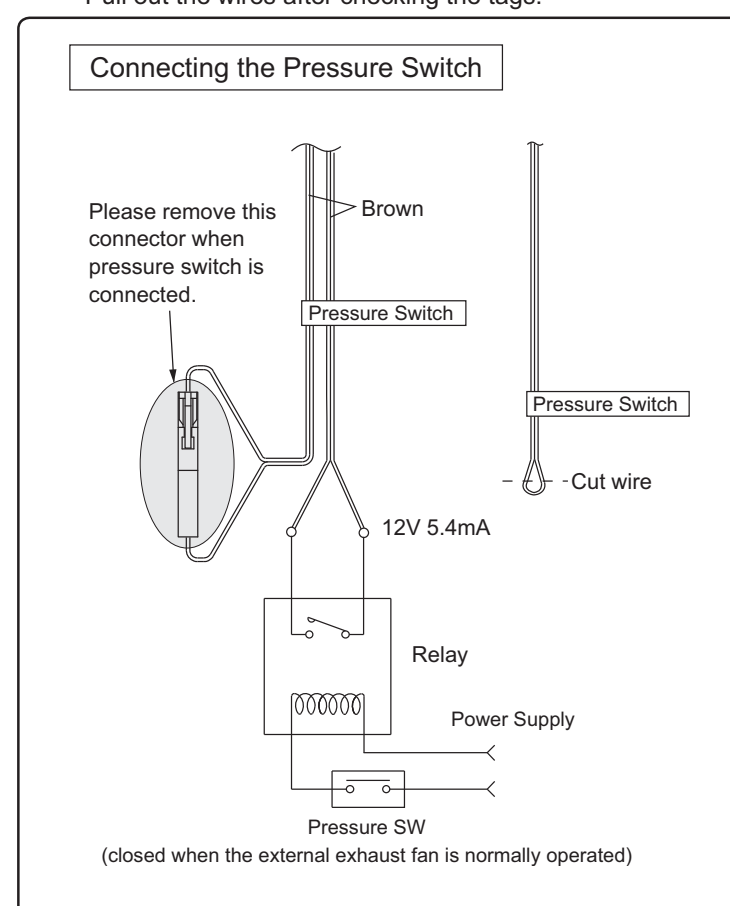

- A pressure switch or other item can be attached as a safety device when an external exhaust fan that is attached to the exhaust fan terminal above does not operate.
- If the status that a contact of the relay is opened continues, the system stops.
- Use the normally open relay with the contact for low voltage.
- This terminal is short-circuited when the product is shipped from factory. When you use this feature, cut a short-circuit electric wire and connect relay, and then disconnect a short-circuit connector.

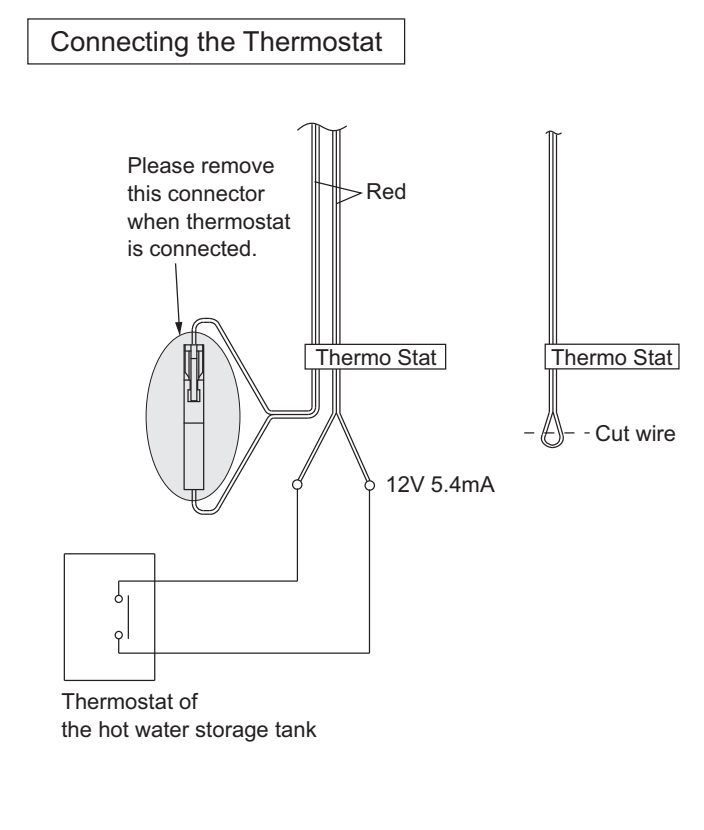

- Connect the thermostat of the hot water storage tank.
- If the temperature of the hot water storage tank exceeds the temperature set with the thermostat, the contact in the thermostat is opened and the circulation pump stops.
- A platinum resistance temperature detector cannot be connected directly.
- This terminal is short-circuited when the product is shipped from factory. When you use this feature, cut a short-circuit electric wire and connect the thermo stat, and then disconnect a short-circuit connector.

## 17. System design, Gas, and Water piping

System diagram (When six units are installed)

•Installation without a recirculation system (Standard System)

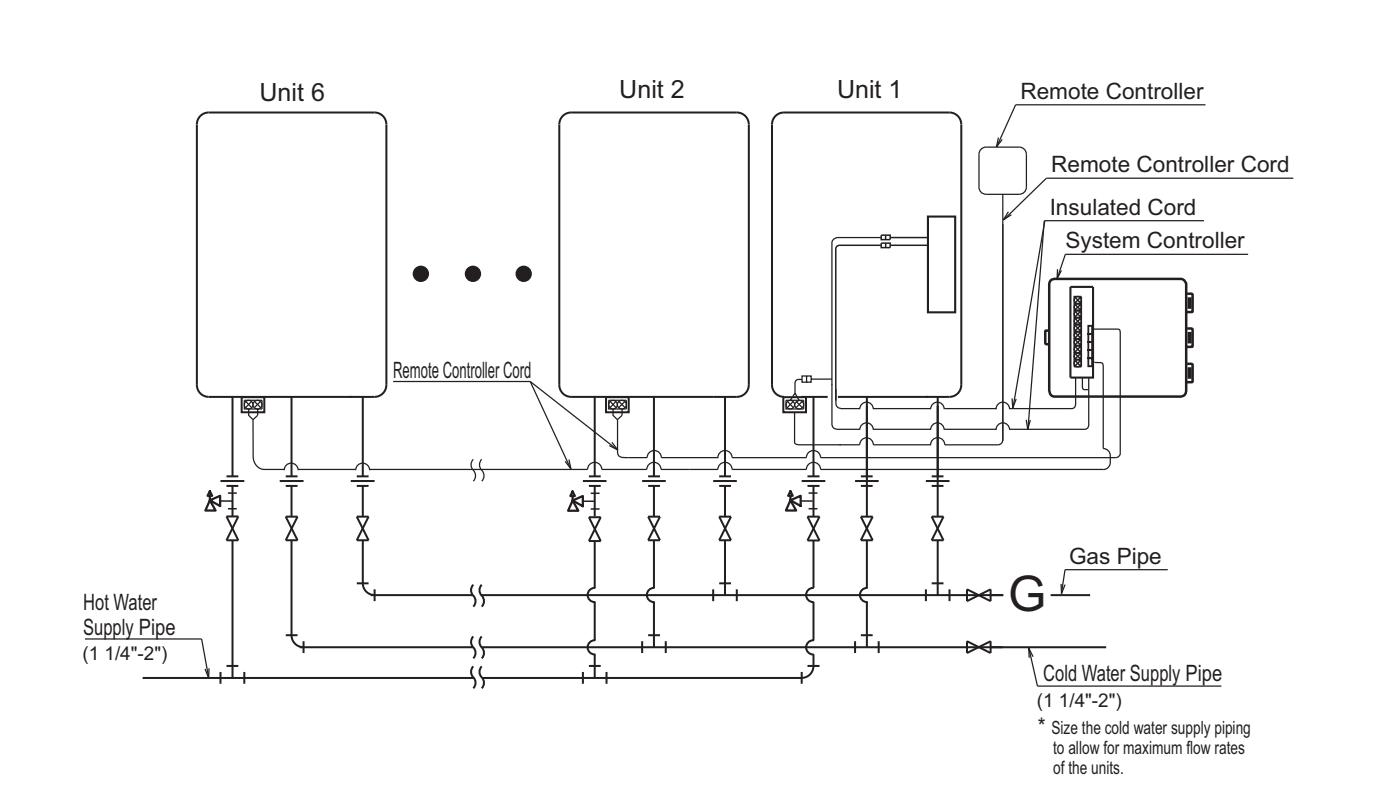

• Insulate or apply heating materials to both the cold water supply piping and the hot water supply piping to prevent freezing during cold weather and to prevent heat loss through the piping.

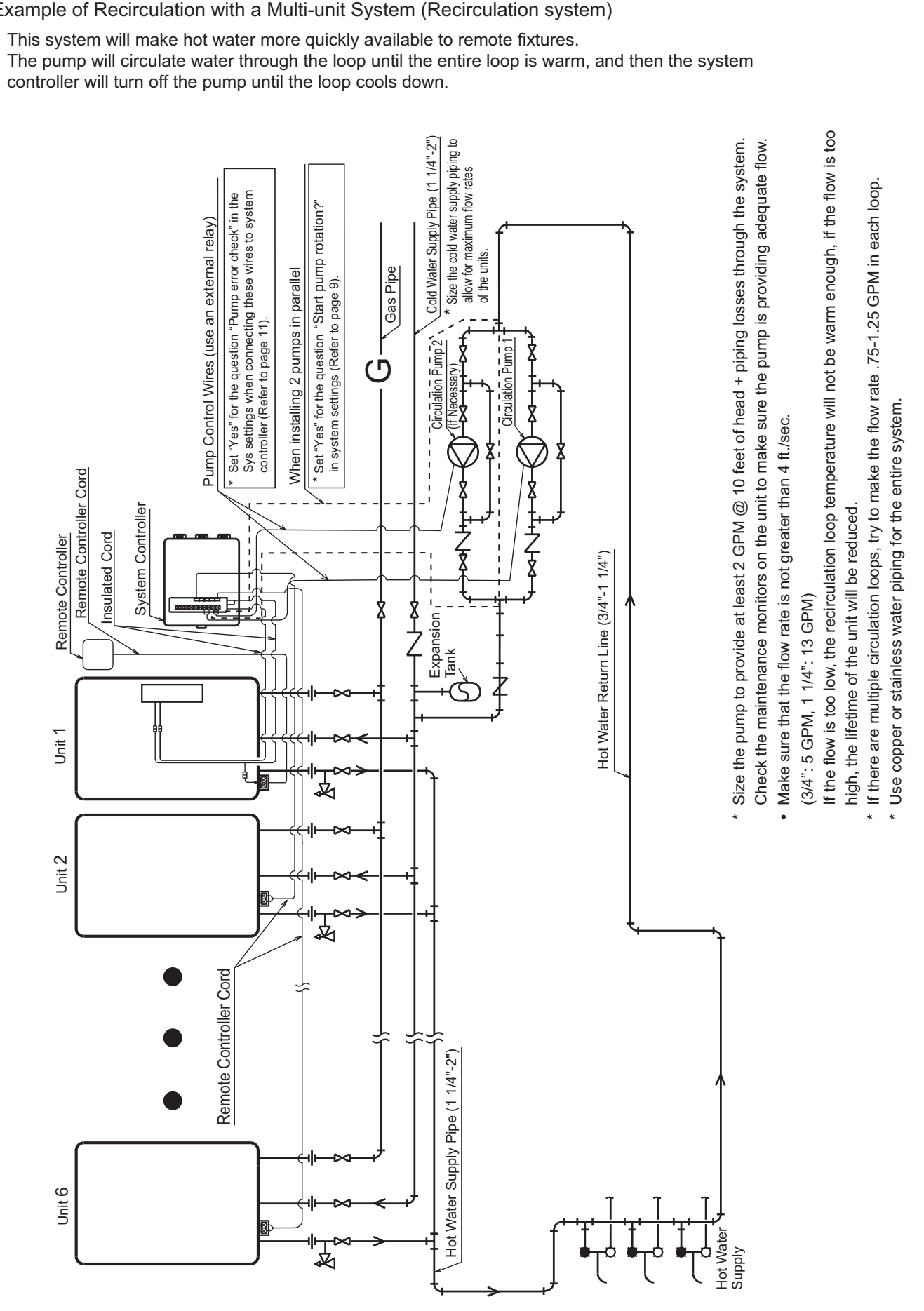

-35-

### Example of Recirculation with a Multi-unit System (Recirculation system)

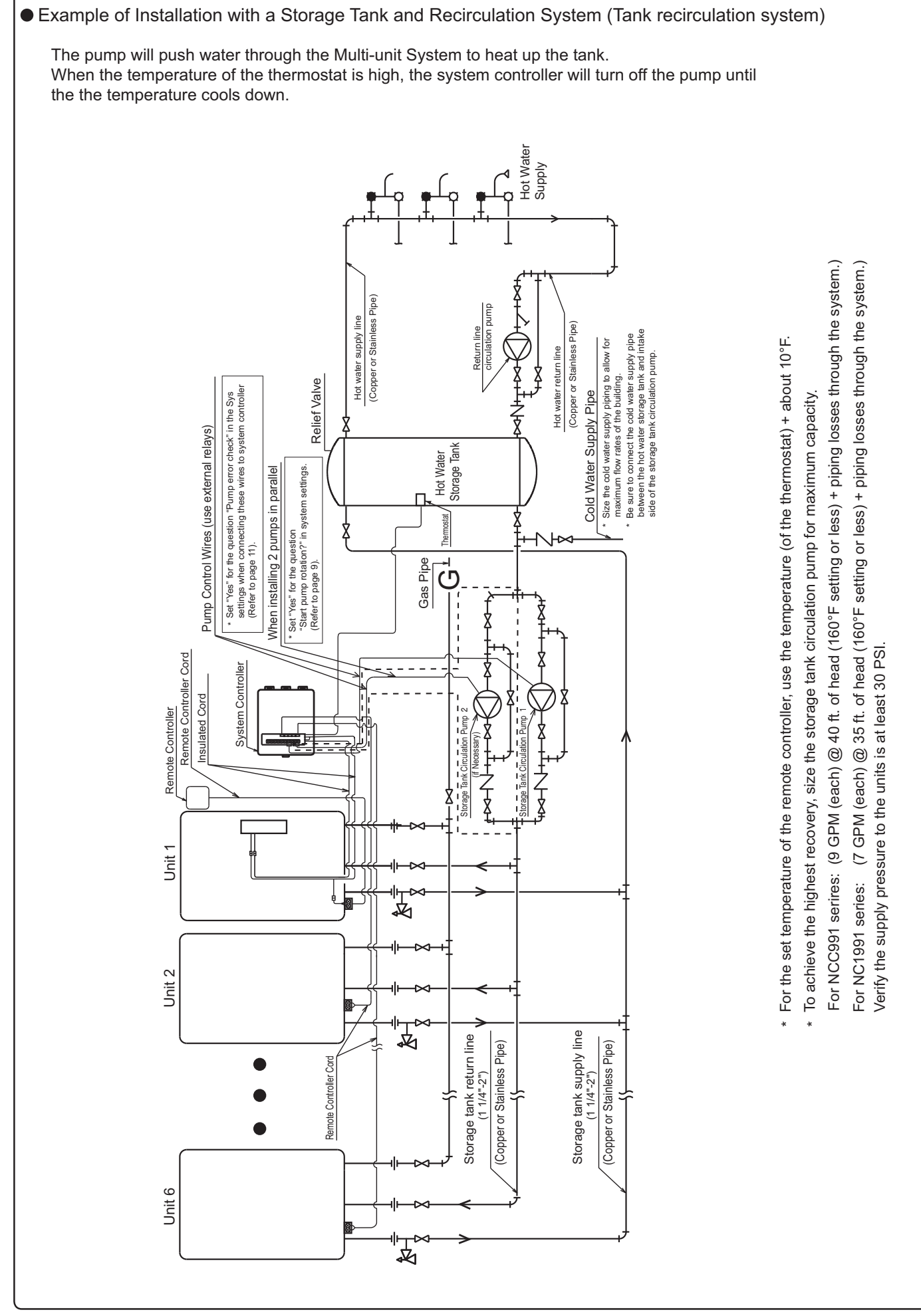

-36-

## Gas piping

\* Follow the instructions from the gas supplier.

### Gas connection

- Gas flex lines are not recommended unless they are sized for the maximum input kW (Btu/h • MJ) of each unit.
- Do not use piping with a diameter smaller than the size of the gas inlet to each unit.
- After installation, check the gas line for any leaks before using.

### Water piping

- \* Ask a qualified plumber to perform the installation.
- \* Observe all applicable codes.

### • The plumbing should be installed by a qualified plumbing contractor according to all applicable codes and regulations.

- Insulate or apply heating materials to the supply and hot water piping to prevent freezing during cold weather and to prevent heat loss through the piping.
- Use a union coupling or flexible pipe for connecting the units to ease service and maintenance.
- Refer to the system diagrams for supply and hot water pipe sizing. Do not install piping that is smaller than the inlet or outlet water connections on the units.
- If using an expansion tank, make sure it is correctly sized for the system.
- Use only copper or stainless steel pipe for all plumbing.
- Keep the plumbing as simple as possible.
- Avoid using pipes in which air can accumulate.
- \* Use only approved materials, and have the installation inspected upon completion.

### Gas Valve

Install a gas shutoff valve for every unit installed.

#### Gas Meter

Select a gas meter capable of supplying the entire kW (Btu/h • MJ) demand of all gas appliances that the meter serves. Size the gas line for the entire kW (Btu/h • MJ) demand also.

## 18. Follow-up Service

## Checking for Error Conditions

When a failure occurs, information relating to the error blinks on the display. The error alarm may also continuously sound.

• Error Code Display Screen

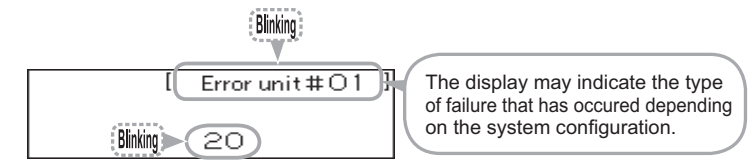

To Stop the Error Alarm

Press the  $\left( \begin{array}{c} ALARM\\ OFF \end{array} \right)^{\circ}$  button (the indicator will turn off).

## Requesting Service

- \* Service and warranty periods are based on the type of product and the application type. Refer to the Limited Warranty provided with the water heater for complete details.
- \* Refer to the "Troubleshooting" section in the Owner's Guide supplied with the water heater. If the problem is not corrected, contact Noritz America Technical Support at 866-766-7489 or visit http://support.noritz.com/.

• Press the STATUS button to check the status of the system

| Operation                                                                      | Screen Display                                                                                                    | Description                                                                                                    |  |  |  |
|--------------------------------------------------------------------------------|----------------------------------------------------------------------------------------------------|----------------------------------------------------------------------------------------------------|--|--|--|
| Press the (STATUS) button<br>inside the cover.                                 | System [Rcrc] Active [04]<br>Units [06] Pump1 [OFF]<br>Online [04] Pump2 [ON]<br><screen (example)="" display=""></screen> | <ul> <li>* Status can be checked regardless of whether the owner button is ON/OFF.</li> <li>* If the BACK button is pushed or it is left untouched for approximately 10 minutes, it will return to the previous screen.</li> </ul> |  |  |  |
| <ul> <li>Identifying units that require service (system dependent).</li> </ul> |                                                                                                    |                                                                                                    |  |  |  |
| Press the STATUS button twice inside the cover.                                | Error unit<br>1 — — — — 6 — —<br>— — — — — — — — —<br>- — — — — — — — — — — — — — — — — — — —                              | * If you press the (BACK) button, the screen of step 1 is displayed.<br>If you press the (STATUS) button, the screen returns to the previous screen.                                                                               |  |  |  |

If at any time during the installation and setup of this product you have questions or concerns, please contact Noritz America Engineering & Service at 866-766-7489 or visit http://support.noritz.com/.